# MLink-WNET-C33R

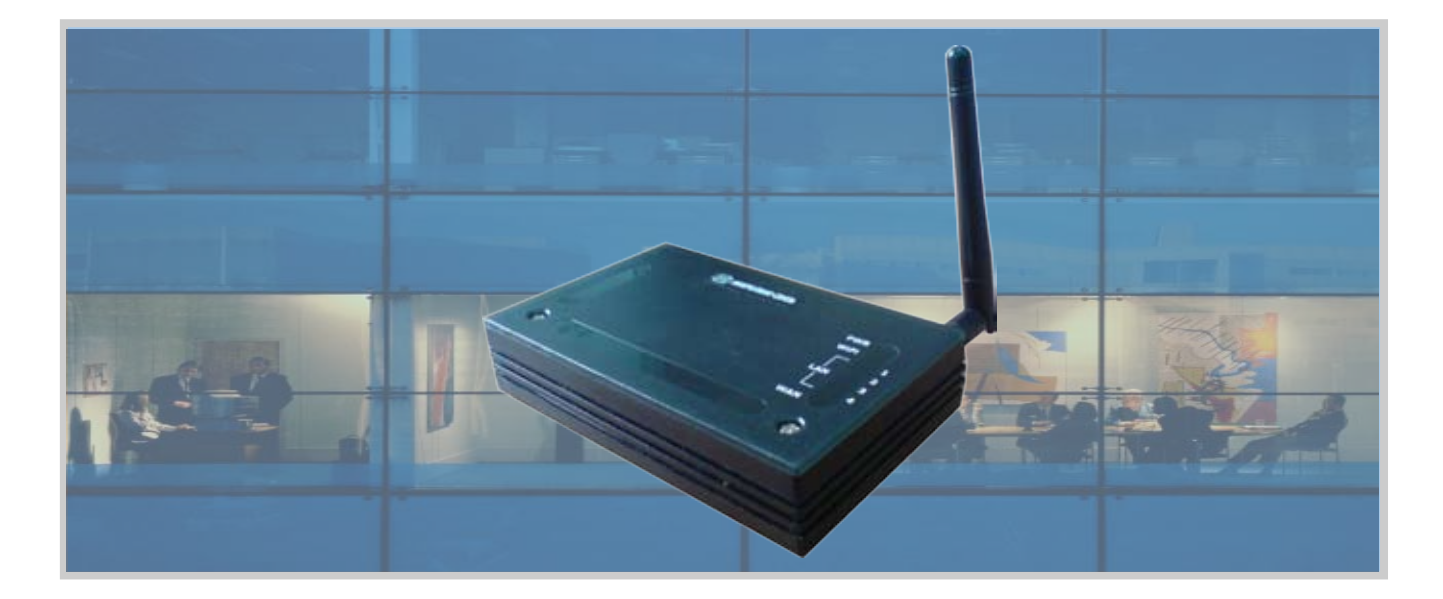

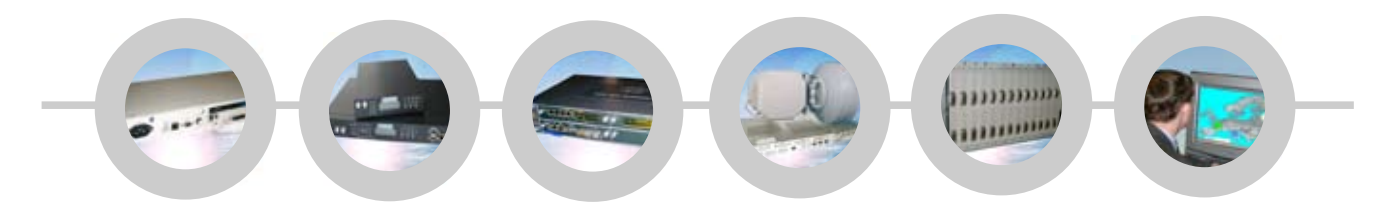

## Руководство пользователя

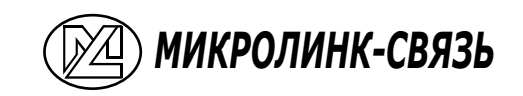

Версия: 1.2 Код документа: ML-WNET-C33R 25.1.7 Дата выпуска: май 2009г.

## Микролинк-Связь

111395 г. Москва ул. Аллея Первой Маевки, д. 15, оф. 501. Тел./факс: 941-99-19 E-mail: <u>info@microlink.ru</u> Http:// <u>www.microlink.ru</u>

## Оглавление

| 1 Введение                                                                       | 5  |
|----------------------------------------------------------------------------------|----|
| 1.1 Комплектация                                                                 | 5  |
| 1.2 Техническая характеристика изделия                                           | 5  |
| 1.3 Свойства устройства                                                          | 5  |
| 1.4 Описание модели (модель А)                                                   | 6  |
| 1.5 Описание панели (модель В)                                                   | 8  |
| 2 Установка                                                                      | 9  |
| 2.1 Установка оборудования                                                       | 9  |
| 2.2 Ввод в действие системы программного обеспечения                             | 9  |
| 3 Конфигурация                                                                   | 9  |
| 3.1 Подготовка вашего компьютера к настройке широкополосного WLAN маршрутизатора | 10 |
| 3.2 Подключение к широкополосному WLAN маршрутизатору                            | 12 |
| 3.3 Управление и настройка широкополосного WLAN маршрутизатора                   | 12 |
| 3.3.1 Статус                                                                     | 12 |
| 3.3.2 Помощник настройки                                                         | 13 |
| 3.3.3 Режим работы                                                               | 15 |
| 3.3.4 Основные радио-настройки                                                   | 16 |
| 3.3.5 Особые настройки радиосвязи                                                | 17 |
| 3.3.6 Настройки безопасности                                                     | 19 |
| 3.3.7 Контроль доступа к радиосвязи                                              | 20 |
| 3.3.8 Настройки WDS                                                              | 21 |
| 3.3.9 Обзор доступных сетей (Site survey)                                        | 23 |
| 3.3.10 Настройка LAN-интерфейса                                                  | 24 |
| 3.3.11 Настройка WAN-интерфейса                                                  | 25 |
| 3.3.12 Firewall – фильтрация на порту                                            | 29 |
| 3.3.13 Firewall – IP фильтрация                                                  | 29 |
| 3.3.14 Firewall – MAC фильтрация                                                 | 30 |
| 3.3.15 Firewall - переадресация портов                                           | 31 |
| 3.3.16 Firewall – URL фильтрация                                                 | 32 |
| 3.3.17 Firewall - DMZ                                                            | 32 |
| 3.3.18 Настройки VPN                                                             | 33 |
| 3.3.19 Управления - статистика                                                   | 36 |
| 3.3.20 Управление - DDNS                                                         | 36 |
| 3.3.21 Управление – настройка часового пояса                                     | 37 |
| 3.3.22 Управление – отказ от обслуживания                                        | 38 |
| 3.3.23 Управление – журнал регистрации                                           |    |
| 3.3.24 Управление – обновление прошивки                                          | 39 |
| 3.3.25 Управление – сохранение/перезагрузка настроек                             | 40 |
| 3.3.26 Управление – настройка пароля                                             | 40 |
| 3.3.27 Управление – WatchDog (сторожевое устройство)                             | 41 |
| 3.3.28 Управление – Quality of Service (качество сервиса)                        | 41 |
| 4 Часто задаваемые вопросы (FAQ)                                                 | 42 |
| 4.1 Где и как найти IP и MAC адрес моего компьютера?                             | 42 |
| 4.2 Что такое Wireless LAN?                                                      | 43 |
| 4.3 Что такое ISM полосы?                                                        | 43 |
| 4.4 Как работает беспроводная сеть?                                              | 43 |
| 4.5 Что такое BSSID?                                                             | 43 |
| 4.6 Что такое ESSID?                                                             | 44 |
| 4.7 Каковы причины возникновения помех?                                          | 44 |
| 4.8 Что такое Open System и аутентификации Shared Key?                           | 44 |
| 4.9 Что такое WEP?                                                               | 44 |
| 4.10 Что такое Fragment Threshold?                                               | 45 |
| 4.11 Что такое порог RTS (Request To Send)?                                      | 45 |
| 4.12 Что такое Beacon Interval?                                                  | 46 |
| 4.13 Что такое тип преамбулы?                                                    | 46 |
| 4.14 Что такое широковещательная передача SSID?                                  | 46 |
| 4.15 Что такое Wi-Fi Protected Access (WPA)?                                     | 46 |
| 4.16 Что такое WPA2?                                                             | 47 |

| 4.17 Что такое аутентификация 802.1х?                  | 47 |
|--------------------------------------------------------|----|
| 4.18 Что такое Temporal Key Integrity Protocol (TKIP)? | 47 |
| 4.19 Что такое Advanced Encryption Standard (AES)?     | 47 |
| 4.20 Что такое Inter-Access Point Protocol (IAPP)?     | 47 |
| 4.21 Что такое Wireless Distribution System (WDS)?     | 48 |
| 4.22 Что такое Universal Plug and Play (uPNP)?         | 48 |
| 4.23 Что такое размер Maximum Transmission Unit (MTU)? | 48 |
| 4.24 Что такое клонирование МАС адреса?                | 48 |
| 4.25 Что такое DDNS?                                   | 48 |
| 4.26 Что такое NTP-клиент?                             | 48 |
| 4.27 Что такое VPN?                                    | 49 |
| 4.28 Что такое IPSEC?                                  | 49 |
| 4.29 Что такое WLAN реле блокировки между клиентами?   | 49 |
| 4.30 Что такое WMM?                                    | 49 |
| 4.31 Что такое WLAN ACK TIMOUT?                        | 49 |
| 5 Примеры настроек                                     | 50 |
| 5.1 Пример первый — РРРоЕ на WAN                       | 50 |
| 5.2 Пример второй – фиксированный IP адрес на WAN      | 52 |

## Аббревиатуры

| 3DES    | Triple Data Encryption Standard                    |
|---------|----------------------------------------------------|
| AES     | Advanced Encryption Standard                       |
| ANSI    | American National Standards Institute              |
| AP      | Access Point                                       |
| ССК     | Complementary Code Keying                          |
| CSMA/CA | Carrier Sense Multiple Access/ Collision Avoidance |
| CSMA/CD | Carrier Sense Multiple Access/ Collision Detection |
| DDNS    | Dynamic Domain Name Server                         |
| DH      | Diffie-Hellman Algorithm                           |
| DHCP    | Dynamic Host Configuration Protocol                |
| DSSS    | Direct Sequence Spread Spectrum                    |
| EAP     | Extensible Authentication Protocol                 |
| ESP     | Encapsulating Security Payload                     |
| FCC     | Federal Communications Commission                  |
| FTP     | File Transfer Protocol                             |
| IEEE    | Institute of Electrical and Electronic Engineers   |
| IKE     | Internet Key Exchange                              |
| IP      | Internet Protocol                                  |
| ISM     | Industrial, Scientific and Medical                 |
| LAN     | Local Area Network                                 |
| MAC     | Media Access Control                               |
| MD5     | Message Digest 5                                   |
| NAT     | Network Address Translation                        |
| NT      | Network Termination                                |
| NTP     | Network Time Protocol                              |
| PPTP    | Point to Point Tunneling Protocol                  |
| PSD     | Power Spectral Density                             |
| RF      | Radio Frequency                                    |
| SHA1    | Secure Hash Algorithm                              |
| SNR     | Signal to Noise Ratio                              |
| SSID    | Service Set Identification                         |
| 5510    | TCP Transmission Control Protocol                  |
| ТСР     | Transmission Control Protocol                      |
| TFTP    | Trivial File Transfer Protocol                     |
| TKIP    | Temporal Key Integrity Protocol                    |
| UPNP    | Universal Plug and Play                            |
| VPN     | Virtual Private Network                            |
| WDS     | Wireless Distribution System                       |
| WEP     | Wired Equivalent Privacy                           |
| WLAN    | Wireless Local Area Network                        |
| WPA     | Wi-Fi Protected Access                             |

## 1 Введение

Беспроводной широкополосный LAN маршрутизатор – это доступное по цене решение для стандарта IEEE 802.11b/g, устанавливающее стандарты высокой производительности для малых офисов и предприятий, безопасную, управляемую и надёжную беспроводную локальную сеть.

В данном документе описаны шаги по настройке WLAN маршрутизатора.

1.1 Комплектация

В комплектацию широкополосного WLAN маршрутизатора входят следующие элементы: широкополосный WLAN маршрутизатор, AC/DC адаптер питания, CD с документацией.

1.2 Техническая характеристика изделия

| Название устройства           | WLAN широкополосный маршрутизатор                                                                                                    |
|-------------------------------|----------------------------------------------------------------------------------------------------|
| Стандарты                     | 802.11b/g(Wireless), 802.3(10BaseT), 802.3u(100BaseT)                                                                                                    |
| Скорость передачи данных      | 54Мб/сек (Wireless), 100Мб/сек (Ethernet)                                                                                                    |
| Метод модуляции               | CCK(802.11b), OFDM(802.11g)                                                                                                    |
| Полоса частот                 | 2.4ГГц – 2.497ГГц ISM, DSSS                                                                                                    |
| RF выходная мощность          | CCK<17 dBm, OFDM<13.5 dBm                                                                                                    |
| Чувствительность<br>приёмника | 802.11b -80 dBm, 802.11g -68 dBm                                                                                                    |
| Зона покрытия                 | от 30 до 280 метров                                                                                                    |
| Антенна                       | Внешняя съемная антенна                                                                                                    |
| Индикаторы                    | Power, Active (WLAN/Ethernet)                                                                                                    |
| Безопасность                  | 64-битное/128-битное WEP-шифрование, WPA, WPA2,<br>фильтрация на порту, фильтрация по IP, фильтрация по<br>MAC, переадресация (перенаправление) портов и DMZ. |
| LAN интерфейс                 | 1 (WAN), 4 (LAN) , 10/100BaseT, RJ45                                                                                                    |
| Потребляемая мощность         | 7.5B DC адаптер источника питания                                                                                                    |
| Рабочие температуры           | 0 ~ 50°С: температура окружающей среды                                                                                                    |
| Температуры хранения          | -20 ~ 70°С: температура окружающей среды                                                                                                    |
| Влажность                     | от 5 до 90 % максимум (без конденсации)                                                                                                    |
| Размеры                       | 118х95х25мм (модель A) 120х75х26мм (модель B)                                                                                                    |

## 1.3 Свойства устройства

- ✓ Взаимодействие со стандартом IEEE 802.11b/g для 2.4 ГГц WLAN;
- ✓ Поддержка многооперационных режимов (bridge/gateway/WISP) между беспроводными и проводными Ethernet интерфейсами;
- ✓ 64/128-битное WEP-, WPA-, WPA2- шифрование для защиты передачи данных по радиосвязи;
- ✓ Поддержка аутентификации IEEE 802.1х;

- ✓ Поддержка защищённого метода аутентификации Wi-Fi с использованием RADIUS сервера и режима Pre-Shared Key;
- ✓ Поддержка протокола IAPP (Inter-Access Point Protocol);
- ✓ Поддержка WDS (Wireless Distribution System);
- ✓ Поддержка IEEE 802.3x full duplex flow control на интерфейсе 10/100М;
- ✓ Поддержка DHCP-сервера для автоматического назначения IP адреса клиенту;
- Поддержка DHCP-клиента для автоматического назначения IP адреса от провайдера WAN-интерфейсе;
- ✓ Поддержка РРРоЕ на WAN-интерфейсе;
- ✓ Поддержка РРТР- клиента на WAN-интерфейсе;
- Поддержка функции клонирования МАС адресов;
- Поддержка безопасного брандмауэра с использованием: фильтрации на порту, IP фильтрации, MAC фильтрации, перенаправлением портов, trigger port, DMZ и функции фильтрации URL;
- Поддержка веб-интерфейса для настройки и конфигурации;
- ✓ Поддержка UPnP для автоматического доступа к Интернет;
- ✓ Поддержка DDNS;
- ✓ Поддержка сервисов NTP-клиента;
- Поддержка таблицы логов и службы удалённых логов;
- Поддержка установки в режиме помощника;
- Поддержка функции DoS (Denial of Service);
- Поддержка функции WMM;
- ✓ Поддержка Ping watchdog;
- Поддержка функции контроля QoS/Bandwidth;
- ✓ Поддержка соединения VPN;
- ✓ Поддержка шифрования IPSEC (3DES/AES128) и аутентификации (MD5/SHA1);
- 1.4 Описание модели (модель А)

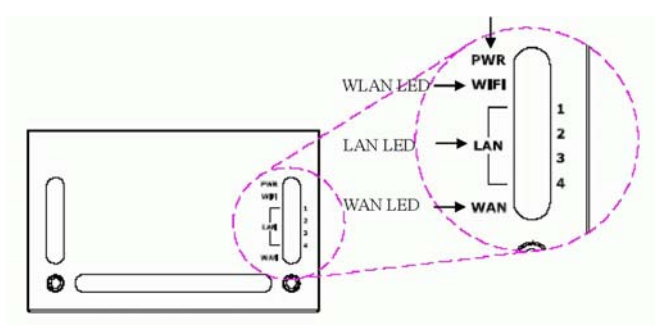

| Индикаторы        | Статус  | Описание                                                |
|-------------------|---------|---------------------------------------------------------|
| Индикатор питания | Вкл.    | WLAN маршрутизатор включен                              |
|                   | Выкл.   | WLAN маршрутизатор выключен                             |
| Индикатор WLAN    | Мигание | Антенна принимает или передаёт данные                   |
|                   | Выкл.   | Антенна не принимает и не передаёт данные               |
| Индикатор LAN     | Мигание | Данные принимаются или передаются на LAN-<br>интерфейсе |
|                   | Вкл.    | Порт активен                                            |
|                   | Выкл.   | Нет активности                                          |
| Индикатор WAN     | Мигание | Данные принимаются или передаются на WAN-<br>интерфейсе |
|                   | Вкл.    | Порт активен                                            |
|                   | Выкл.   | Нет активности                                          |

#### Описание состояния индикаторов

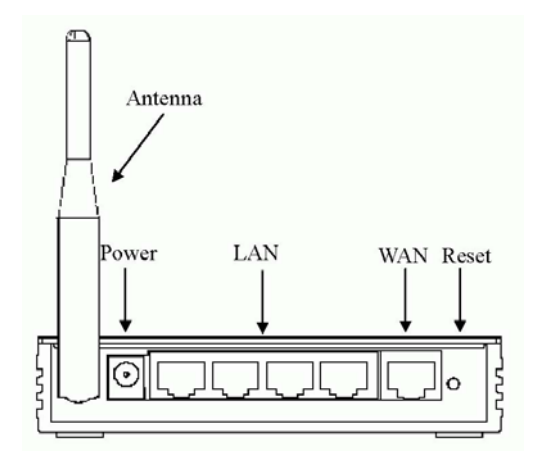

## Описание интерфейсов

- Antenna WLAN антенна (съемная/ разъем SMA);
- Power Разъем питания DC +7.5;
- LAN Гнёзда RJ-45 обеспечивают LAN-подключение с помощью кабелей UTP 5-й категории. Поддержка авто-определения скорости 10/100M в режиме полного дуплекса и полудуплекса; совместимость с IEEE 802.3/802.3u;
- WAN Гнёзда RJ-45 обеспечивают WAN-подключение с помощью кабелей UTP 5-й категории. Поддержка авто-определения на скорости 10/100М в режиме полного дуплекса и полудуплекса; совместимость с IEEE 802.3/802.3u;

## 1.5 Описание панели (модель В)

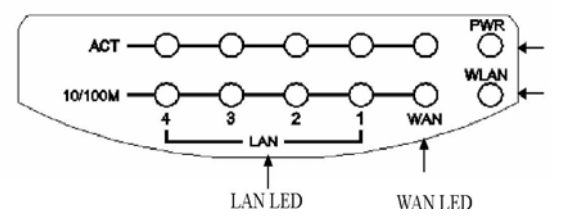

## Описание состояния индикаторов

| Индикаторы        | Статус  | Описание                                                         |
|-------------------|---------|------------------------------------------------------------------|
| Индикатор питания | Вкл.    | WLAN маршрутизатор включен                                       |
|                   | Выкл.   | WLAN маршрутизатор выключен                                      |
| Индикатор WLAN    | Мигание | Антенна принимает или передаёт данные                            |
|                   | Выкл.   | Антенна не принимает и не передаёт данные                        |
| Инликатор LAN     | Мигание | Данные принимаются или передаются на LAN-<br>интерфейсе          |
| ,, 1              | Выкл.   | Нет активности                                                   |
| 10/100 M          | Вкл.    | Скорость подключения на LAN-интерфейсе составляет 100 Мбит/сек   |
|                   | Выкл.   | Скорость подключения на LAN-интерфейсе<br>составляет 10 Мбит/сек |
| Инликатор WAN     | Мигание | Данные принимаются или передаются на WAN-<br>интерфейсе          |
|                   | Выкл.   | Нет активности                                                   |
| 10/100 M          | Вкл.    | Скорость подключения на WAN-интерфейсе составляет 100 Мбит/сек   |
|                   | Выкл    | Скорость подключения на WAN-интерфейсе составляет 10 Мбит/сек    |

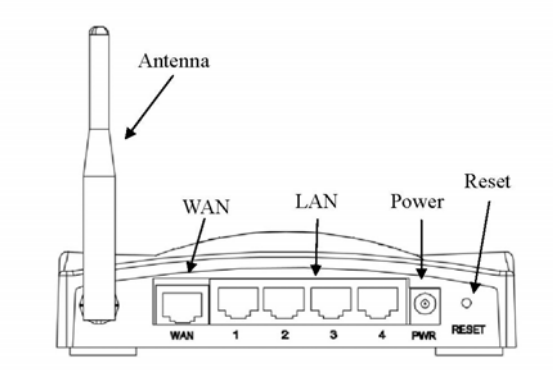

## Описание интерфейсов

- Антенна Антенна WLAN;
- WAN Гнёзда RJ-45 обеспечивают WAN-подключение с помощью кабелей UTP 5-й категории. Поддержка авто-определения на скорости 10/100М в режиме полного дуплекса и полудуплекса; совместимость с IEEE 802.3/802.3u;
- LAN Гнёзда RJ-45 обеспечивают LAN-подключение с помощью кабелей UTP 5-й категории. Поддержка авто-определения на скорости 10/100М в

режиме полного дуплекса и полудуплекса; совместимость с IEEE 802.3/802.3u;

Power - Разъем питания DC +7.5;

## 2 Установка

## 2.1 Установка оборудования

Шаг 1: Расположите широкополосный WLAN маршрутизатор для оптимальной передачи данных. Обычно, лучшее положение широкополосного WLAN маршрутизатора для передачи это центр вашей беспроводной сети с прямой видимостью для всех ваших мобильных станций.

Шаг 2: Подключите широкополосный WLAN маршрутизатор к вашей проводной сети. Подключите WAN-интерфейс Ethernet-кабелем 5-й категории к вашему коммутатору/хабу/хDSL-модему или кабельному модему. Требуется прямой Etrhernet-кабель.

Шаг 3: Подайте DC-питание на широкополосный WLAN-маршрутизатор. Используйте только AC/DC источник питания, поддерживаемый этим маршрутизатором; использование альтернативного источника питания может повредить устройство.

Установка оборудования закончена.

2.2 Ввод в действие системы программного обеспечения

Не требуется установка никаких драйверов, пэтчей и утилит, только установка конфигурации. Пожалуйста, обратитесь к главе 3 для получения детальной информации о настройке конфигурации.

ВНИМАНИЕ: Загрузка широкополосного WLAN маршрутизатора занимает около 55 секунд после включения устройства; индикатор питания будет включен, и затем замигает индикатор WLAN Activity, как признак того, что WLAN-интерфейс включен и работает нормально.

## 3 Конфигурация

Для упрощения вашей работы существуют веб-интерфейс.

Широкополосный WLAN маршрутизатор оснащён следующими заводскими параметрами на LAN-интерфейсах. IP адрес по умолчанию: **192.168.1.254**. Маска подсети по умолчанию: **255.255.255.0**.

Логин: <**пусто**>. Пароль: <**пусто**>.

3.1 Подготовка вашего компьютера к настройке широкополосного WLAN маршрутизатора

Для OC Microsoft Windows 95/98/Ме:

- Нажмите кнопку Start (Пуск) и выберите Settings (Параметры), затем кликните по Control Panel (Панель управления). После этого появится окно Control Panel. Внимание: Пользователи Windows ME могут не обнаружить Контрольную панель. Если так и случилось, нажмите View all Control Panel options на левой стороне окна.
- 2. Кликните два раза правой кнопкой мыши по иконе **Network**. Появится окно **Network**.
- Проверьте список установленных компонентов Network Components. Если не установлен TCP/IP, кликните по Add (Добавить), для установки; в противном случае перейдите к пункту 6.
- Выберите *Protocol* в диалоговом окне *Network Component Type* и кликните по *Add.*
- 5. Выберите TCP/IP в диалоговом окне Microsoft Select Network Protocol и затем кликните ОК для установки протокола TCP/IP, возможно, вам понадобится установочный диск Microsoft Windows CD для завершения установки. Закройте это окно и перейдите вновь к диалоговому окну Network после установки TCP/IP.
- 6. Выберите *TCP/IP* и кликните по опции *Properties (Свойства)* в диалоговом окне *Network.*
- Выберите Specify an IP address (Установка IP-адреса) и введите данные как показано в следующем примере: IP адрес: 192.168.1.1, Любой IP адрес из диапазона 192.168.1.1 - 192.168.1.253 подойдёт для подключения WLAN точки доступа. Маска подсети: 255.255.255.0.
- Нажмите ОК для перезагрузки вашего компьютера после завершения установки IP параметров.

## Для OC Microsoft Windows 2000, XP:

- 1. Нажмите кнопку *Start* и выберите *Settings*, затем кликните по *Control Panel*. После этого появится окно *Control Panel*.
- 2. Кликните два раза правой кнопкой мыши по иконе Network and Dial-up Connections. Появится окно Local Area Connection. Кликните по кнопке Properties в окне Local Area Connection.

- 3. Проверьте список установленных компонентов *Network Components.* Если не установлен TCP/IP, кликните по *Add*, для установки; в противном случае перейдите к пункту 6.
- 4. Выберите *Protocol* в диалоговом окне *Network Component Type* и кликните по *Add.*
- 5. Выберите TCP/IP в диалоговом окне Microsoft Select Network Protocol и затем кликните OK для установки протокола TCP/IP, возможно, вам понадобится установочный диск Microsoft Windows CD для завершения установки. Закройте это окно и перейдите вновь к диалоговому окну Network после установки TCP/IP.
- 6. Выберите *TCP/IP* и кликните по опции *Properties* в диалоговом окне *Network.*
- Выберите Specify an IP address и введите данные как показано в следующем примере: IP адрес: 192.168.1.1, Любой IP адрес из диапазона 192.168.1.1 - 192.168.1.253 подойдёт для подключения WLAN точки доступа. Маска подсети: 255.255.255.0.
- Нажмите ОК для перезагрузки вашего компьютера после завершения установки IP параметров.

## <u>Для OC Microsoft Windows NT:</u>

- 1. Нажмите кнопку *Start* и выберите *Settings*, затем кликните по *Control Panel*. После этого появится окно *Control Panel*.
- 2. Кликните два раза правой кнопкой мыши по иконе **Network**. Появится окно **Network**. Кликните по **Protocol** в окне **Network**.
- Проверьте список установленных компонентов Network Components. Если не установлен TCP/IP, кликните по Add, для установки; в противном случае перейдите к пункту 6.
- Выберите *Protocol* в диалоговом окне *Network Component Type* и кликните по *Add.*
- 5. Выберите TCP/IP в диалоговом окне Microsoft Select Network Protocol и затем кликните ОК для установки протокола TCP/IP, возможно, вам понадобится установочный диск Microsoft Windows CD для завершения установки. Закройте это окно и перейдите вновь к диалоговому окну Network после установки TCP/IP.
- 6. Выберите *TCP/IP* и кликните по опции *Properties* в диалоговом окне *Network.*

- Выберите Specify an IP address и введите данные как показано в следующем примере: IP адрес: 192.168.1.1, Любой IP адрес из диапазона 192.168.1.1 - 192.168.1.253 подойдёт для подключения WLAN точки доступа. Маска подсети: 255.255.255.0.
- Нажмите ОК для перезагрузки вашего компьютера после завершения установки IP параметров.

3.2 Подключение к широкополосному WLAN маршрутизатору

Откройте веб-браузер, например Microsoft Internet Explorer, затем введите 192.168.1.254 в поле URL для подключения к широкополосному WLAN маршрутизатору.

3.3 Управление и настройка широкополосного WLAN маршрутизатора

## 3.3.1 Статус

На этой странице отображен текущий статус и некоторые основные настройки устройства, включая настройки системы, радиосвязи, информацию о настройке интерфейсов Ethernet LAN и WAN.

Окно статуса маршрутизатора:

|                                  | CL I                                       |
|----------------------------------|--------------------------------------------|
| Broadband Rout                   | er Status                                  |
|                                  |                                            |
| This page shows the current stat | tus and some basic settings of the device. |
|                                  |                                            |
| Suctem                           |                                            |
| Untime                           | Ddaw0h-2m-32s                              |
| Firmware Version                 | v1 4 2                                     |
| Wireless Configuration           | ¥1.7.2                                     |
| Mode                             | AP                                         |
| Band                             | 2.4.0Hz/B+0                                |
| SSID                             | MyWLAN                                     |
| Channel Number                   | 11                                         |
| Encryption                       | Disabled                                   |
| BSSID                            | 00:0e:8e:b9:16:89                          |
| Associated Clients               | 0                                          |
| TCP/IP Configuration             |                                            |
| Attain IP Protocol               | Fixed IP                                   |
| IP Address                       | 192.168.1.254                              |
| Subnet Mask                      | 255.255.255.0                              |
| Default Gateway                  | 192.168.1.254                              |
| DHCP Server                      | Enabled                                    |
| MAC Address                      | 00:0e:8e:b9:16:89                          |
| WAN Configuration                |                                            |
| Attain IP Protocol               | Getting IP from DHCP server                |
| IP Address                       | 0.0.0                                      |
| Subnet Mask                      | 0.0.0                                      |
| Default Gateway                  | 0.0.0                                      |
| DNS 1                            | 0.0.0                                      |
| DNS 2                            | 0.0.0                                      |
| DNS 3                            | 0.0.0                                      |
| MAC Address                      | 00:0e:8e:b9:16:8a                          |

| Наиманорания       | Описание                                                               |  |  |
|--------------------|------------------------------------------------------------------------|--|--|
| Паимспование       | Surface States                                                         |  |  |
| Untimo             | System                                                                 |  |  |
| Einer Venier       | Показывает время работы широкополосного WLAN маршрутизатора            |  |  |
| Firmware Version   | Показывает версию прошивки широкополосного WLAN маршрутизатора         |  |  |
|                    | Wireless Configuration                                                 |  |  |
| Mode               | Показывает режим работы радиосвязи                                     |  |  |
| Band               | Показывает текущую рабочую частоту радиосвязи                          |  |  |
|                    | Показывает SSID широкополосного WLAN маршрутизатора. SSID – это        |  |  |
| SSID               | уникальное имя широкополосного WLAN маршрутизатора, транслируемое на   |  |  |
| 5512               | зоне уверенного радиоприёма таким образом, что все устройства,         |  |  |
|                    | присоединяющиеся к той же беспроводной сети, определяют его.           |  |  |
| Channel Number     | Показывает настоящий номер канала, по которому работает радиосвязь     |  |  |
| Encryption         | Показывает статус функции шифрования                                   |  |  |
| DECID              | Показывает адрес BSSID широкополосного WLAN маршрутизатора. BSSID –    |  |  |
| BSSID              | это 6-байтоввый адрес                                                  |  |  |
| Associated Clients | Показывает количество подключенных клиентов (или станций, компьютеров) |  |  |
|                    | TCP/IP Configuration                                                   |  |  |
| Attain IP address  | Показывает тип подключения                                             |  |  |
|                    | Показывает IP адрес LAN-интерфейса широкополосного WLAN                |  |  |
| IP Address         | маршрутизатора                                                         |  |  |
|                    | Показывает маску подсети LAN-интерфейса широкополосного WLAN           |  |  |
| Subnet Mask        | маршрутизатора                                                         |  |  |
|                    | Показывает шлюз по умолчанию для исходящих пакетов данных LAN-         |  |  |
| Default Gateway    | интерфейса                                                             |  |  |
| DHCP Server        | Показывает, включен ли DHCP сервер                                     |  |  |
| N(4,C, 4, 1)       | Показывает МАС адрес LAN-интерфейса широкополосного WLAN               |  |  |
| MAC Address        | маршрутизатора                                                         |  |  |
| WAN Configuration  |                                                                        |  |  |
|                    | Показывает, как широкополосный WLAN маршрутизатор получает IP алрес.   |  |  |
| Attain IP Protocol | IP алрес может быть установлен вручную, получен автоматически от DHCP  |  |  |
|                    | сервера или получен по РРРоЕ/РРТР полключению                          |  |  |
|                    | Показывает IP адрес WAN-интерфейса широкополосного WLAN                |  |  |
| IP address         | маршрутизатора                                                         |  |  |
| Subnet Mask        | Показывает маску полсети широкополосного WLAN маршрутизатора           |  |  |
| DNS1/DNS2/DNS3     | Показывает информацию о DNS сервере                                    |  |  |
| U101/U102/U103     | показывает информацию о DNS сервере                                    |  |  |

## 3.3.2 Помощник настройки

Эта страница поможет вам настроить широкополосный маршрутизатор при

первом подключении.

| The s | The setup wizard will guide you to configure access point for first time. Please follow the setup wizard step by |  |
|-------|----------------------------------------------------------------------------------------------------|--|
| step. | step.                                                                                                    |  |
| Welco | nme to Setup Wizard.                                                                                             |  |
| The V | vizard will guide you the through following steps. Begin by clicking on Next.                                    |  |
| 1.    | Setup Operation Mode                                                                                             |  |
| 2.    | Choose your Time Zone                                                                                            |  |
| 3.    | Setup LAN Interface                                                                                              |  |
| 4.    | Setup WAN Interface                                                                                              |  |
| 5.    | Wireless LAN Setting                                                                                             |  |
| 6.    | Wireless Security Setting                                                                                        |  |

## **Operation Mode**

Эта страница следует за страницей Setup Wizard и показывает возможность выбора режима работы:

| 1 Operatio             | n Modo                                                                                                    |
|------------------------|----------------------------------------------------------------------------------------------------|
| 1. Operatio            | n wode                                                                                                    |
| You can setup differer | nt modes to LAN and WLAN interface for NAT and bridging function.                                                                                                    |
| ⊙ Gateway:             | In this mode, the device is supposed to connect to internet via ADSL/Cable Modem.<br>The NAT is enabled and PCs in four LAN ports share the same IP to ISP through<br>WAN port. The connection type can be setup in WAN page by using PPPOE, DHCP<br>client, PPTP client or static IP.                                                                                                    |
| 🔘 Bridge:              | In this mode, all ethernet ports and wireless interface are bridged together and NAT function is disabled. All the WAN related function and firewall are not supported.                                                                                                    |
| ○ Wireless ISP:        | In this mode, all ethernet ports are bridged together and the wireless client will<br>connect to ISP access point. The NAT is enabled and PCs in ethernet ports share the<br>same IP to ISP through wireless LAN. You must set the wireless to client mode first<br>and connect to the ISP AP in Site-Survey page. The connection type can be setup in<br>WAN page by using PPPOE, DHCP client, PPTP client or static IP. |
|                        | Cancel < <back next="">&gt;</back>                                                                                                    |

## Time Zone Setting

На этой странице включается и настраивается NTP-клиент.

| 2. Time Zone Setting        |                                                                      |  |
|-----------------------------|----------------------------------------------------------------------|--|
| You can maintain the syster | n time by synchronizing with a public time server over the Internet. |  |
| 💌 Enable NTP client upda    | te                                                                   |  |
| Time Zone Select :          | (GMT+03:00)Moscow, St. Petersburg, Volgograd                         |  |
| NTP server :                | 130.149.17.8 - Europe                                                |  |
|                             |                                                                      |  |
|                             |                                                                      |  |
|                             |                                                                      |  |
|                             | Cancel < <back next="">&gt;</back>                                   |  |

## LAN Interface Setup

На этой странице настраивается IP адрес локальный сети и маска подсети:

| 3. LAN Interface Setup                             |                                                                                                    |
|----------------------------------------------------|----------------------------------------------------------------------------------------------------|
| This page is used to cor<br>Access Point. Here you | figure the parameters for local area network which connects to the LAN port of your<br>nay change the setting for IP addresss, subnet mask, DHCP, etc |
| IP Address:                                        | 192.168.1.254                                                                                                    |
| Subnet Mask:                                       | 255.255.255.0                                                                                                    |
| bnet Mask:                                         | 255.255.255.0                                                                                                    |
|                                                    |                                                                                                    |
|                                                    |                                                                                                    |
|                                                    |                                                                                                    |
|                                                    | Cancel < <back next="">&gt;</back>                                                                                                    |

## WAN Interface Setup

На этой странице тип доступа по WAN-интерфейсу:

| 4. WAN Inter                                                                        | face Setup                                                                     |                                                                                             |                  |
|-------------------------------------------------------------------------------------|--------------------------------------------------------------------------------|---------------------------------------------------------------------------------------------|------------------|
| This page is used to config<br>Access Point. Here you ma<br>value of WAN Access typ | gure the parameters for Internet ne<br>by change the access method to st<br>e. | twork which connects to the WAN port of yo<br>atic IP, DHCP, PPPoE or PPTP by click the ite | m                |
| WAN Access Type:                                                                    | DHCP Client<br>Static IP<br>DHCP Client<br>PPPoE<br>PPTP                       |                                                                                             |                  |
|                                                                                     |                                                                                | Cancel < <back< td=""><td>Next<b>&gt;</b></td></back<>                                      | Next <b>&gt;</b> |

## Wireless Basic Settings

На этой странице настраиваются основные параметры радиосвязи: полоса частот, режим, тип SSID, номер канала, клонирование MAC адресов (Single Ethernet Client).

| 5. Wireless H                             | Basic Settings                                                                   |  |  |
|-------------------------------------------|----------------------------------------------------------------------------------|--|--|
| This page is used to con<br>Point.        | ifigure the parameters for wireless LAN clients which may connect to your Access |  |  |
| Band:                                     | 2.4 GHz (B+G) 👻                                                                  |  |  |
| Mode:                                     |                                                                                  |  |  |
| Network Type:                             | Infrastructure 💌                                                                 |  |  |
| SSID:                                     | MyWLAN                                                                           |  |  |
| Channel Number:                           | 11 💌                                                                             |  |  |
| Enable Mac Clone (Single Ethernet Client) |                                                                                  |  |  |
|                                           |                                                                                  |  |  |
|                                           | Cancel < <back next="">&gt;</back>                                               |  |  |

## Wireless Security Setup

На этой странице настраивается безопасность радиосвязи.

| 6. Wireless Se                                        | curity Setup                                                                                                   |
|-------------------------------------------------------|----------------------------------------------------------------------------------------------------|
| This page allows you setu<br>prevent any unauthorized | o the wireless security. Turn on WEP or WPA by using Encryption Keys could<br>access to your wireless network. |
| Encryption: None                                      | ×                                                                                                    |
|                                                       |                                                                                                    |
|                                                       |                                                                                                    |
|                                                       |                                                                                                    |
|                                                       | Cancel <-Back Finished                                                                                         |

## 3.3.3 Режим работы

На этой странице настраивается режим работы широкополосного маршрутизатора:

| ou can setup differen | t modes to LAN and WLAN interface for NAT and bridging function.                                                                                                    |
|-----------------------|----------------------------------------------------------------------------------------------------|
| ⊙ Gateway:            | In this mode, the device is supposed to connect to internet via ADSL/Cable Moder<br>The NAT is enabled and PCs in four LAN ports share the same IP to ISP through<br>WAN port. The connection type can be setup in WAN page by using PPPOE, DHC<br>client, PPTP client or static IP.                                                                                                    |
| 🔿 Bridge:             | In this mode, all ethernet ports and wireless interface are bridged together and NAT function is disabled. All the WAN related function and firewall are not supported.                                                                                                    |
| O Wireless ISP:       | In this mode, all ethemet ports are bridged together and the wireless client will<br>connect to ISP access point. The NAT is enabled and PCs in ethemet ports share th<br>same IP to ISP through wireless LAN. You must set the wireless to client mode first<br>and connect to the ISP AP in Site-Survey page. The connection type can be setup if<br>WAN page by using PPPOE, DHCP client, PPTP client or static IP. |
|                       |                                                                                                    |
|                       |                                                                                                    |

| Наименование  | Описание                                                                                                    |  |  |
|---------------|----------------------------------------------------------------------------------------------------|--|--|
| Gateway       | Стандартная настройка шлюза. Она используется для подключения к<br>Интернет через ADSL/кабельный модем, LAN-интерфейс, WAN-интерфейс,<br>Wireless интерфейс. NAT и Firewall модули применяются в этом режиме |  |  |
| Bridge        | Каждый интерфейс (WAN, LAN и Wireless) считается бриджом. NAT,<br>Firewall и все функции маршрутизации не поддерживаются                                                                                     |  |  |
| Wireless ISP  | Переключает wireless Интерфейс в WAN и все Ethernet порты в режим бриджа. Wireless интерфейс способен выполнять все функции маршрутизации                                                                    |  |  |
| Apply Changes | Нажмите на эту кнопку для завершения и сохранения настроек                                                                                                    |  |  |
| Reset         | Нажмите на кнопку <i>Reset</i> для прекращения изменений и возврата к предыдущим конфигурациям.                                                                                                    |  |  |

## 3.3.4 Основные радио-настройки

Эта страница используется для настройки параметров для клиентов беспроводной сети, которые могут подключаться к вашему широкополосному маршрутизатору. Здесь вы можете изменить настройки безопасности так же легко, как и остальные параметры радиосвязи.

| Wireless Bas                                                               | sic Settings                                                                                                    |
|----------------------------------------------------------------------------|----------------------------------------------------------------------------------------------------|
| This page is used to con<br>your Access Point. Here<br>network parameters. | nfigure the parameters for wireless LAN clients which may connect to<br>e you may change wireless encryption settings as well as wireless |
| Disable Wireless                                                           | LAN Interface                                                                                                    |
| Band:                                                                      | 2.4 GHz (B+G) 💌                                                                                                    |
| Mode:                                                                      | AP 💌                                                                                                    |
| Network Type:                                                              | Infrastructure 🔽                                                                                                    |
| SSID:                                                                      | MyWLAN                                                                                                    |
| Channel Number:                                                            | 11 💌                                                                                                    |
| Associated Clients:                                                        | Show Active Clients                                                                                                    |
| Enable Mac Clon                                                            | e (Single Ethernet Client)                                                                                                    |
| 📃 Enable Universal                                                         | Repeater Mode (Acting as AP and client simultaneouly)                                                                                     |
| SSID of Extended Inter                                                     | face:                                                                                                    |
| Apply Changes                                                              | Reset                                                                                                    |

| Наименование                      | Описание                                                                                                    |  |  |
|-----------------------------------|----------------------------------------------------------------------------------------------------|--|--|
| Disable Wireless LAN<br>Interface | Кликните по полю рядом с этой опцией для отключения передачи данных по LAN                                                                                                    |  |  |
| Band                              | Кликните для выбора 2.4GHz(B) / 2.4GHz(G) / 2.4GHz(B+G)                                                                                                    |  |  |
| Mode                              | Кликните для выбора беспроводного режима WLAN AP / Client / WDS / AP+WDS                                                                                                    |  |  |
| SSID                              | Это имя беспроводной сети. SSID может быть длинной 32 байт                                                                                                    |  |  |
| Channel Number                    | Выбор номера канала                                                                                                    |  |  |
| Associated Clients                | Кликните по кнопке <i>Show Active Clients</i> для того, чтобы открыть таблицу активных беспроводных клиентов, которая показывает МАС адрес, передаваемые пакеты, получаемые пакеты и скорость передачи данных для каждого связанного беспроводного клиента |  |  |
| Enable Mac Clone                  | Назначает МАС адрес сетевой карточки ноутбука МАС адресом беспроводного клиента (только в клиентском режиме)                                                                                                    |  |  |
| Enable Universal Repeater<br>Mode | Кликните для включения этой функции Universal Repeater Mode                                                                                                    |  |  |
| SSID of Extended<br>Interface     | Назначает SSID, если включена функция Universal Repeater Mode                                                                                                    |  |  |
| Apply Changes                     | Кликните по этой кнопке для завершения и сохранения настроек                                                                                                    |  |  |
| Reset                             | Кликните по кнопке <i>Reset</i> для прекращения изменений и возврата к предыдущим конфигурациям                                                                                                    |  |  |

## 3.3.5 Особые настройки радиосвязи

Эти настройки – только для пользователей, которые обладают достаточными знаниями о беспроводных сетях. Не следует менять эти настройки до тех пор, пока вы не убедитесь в том, каковы будет последствия их изменения для широкополосного WLAN маршрутизатора.

| LAN. These settings should not<br>Point. | be changed unless you know what effect the changes will have on your Acc                 |
|------------------------------------------|------------------------------------------------------------------------------------------|
| Authentication Type:                     | ○ Open System ○ Shared Key ④ Auto                                                        |
| Fragment Threshold:                      | 2346 (256-2346)                                                                          |
| RTS Threshold:                           | 2347 (0-2347)                                                                            |
| Beacon Interval:                         | 100 (20-1024 ms)                                                                         |
| Data Rate:                               | Auto 🔽                                                                                   |
| Preamble Type:                           | Short Preamble ○ Short Preamble                                                          |
| Broadcast SSID:                          | 💿 Enabled 🛛 Disabled                                                                     |
| IAPP:                                    | 💿 Enabled 🛛 Disabled                                                                     |
| 802.11g Protection:                      | 💿 Enabled 🛛 Disabled                                                                     |
| RF Output Power:                         | ⊙ 100% ○ 50% ○ 25% ○ 10% ○ 5%                                                            |
| Turbo Mode:                              | 🔿 Auto 🔿 Always 💿 Off                                                                    |
|                                          | Note: "Always" may have compatibility issue. "Auto" will only work with Realtek product. |
| Block Relay Between Clients:             | 🔿 Enabled 💿 Disabled                                                                     |
| WMM:                                     | 🔿 Enabled 💿 Disabled                                                                     |
| ACK Timeout:                             | 0 (0-255) < Current: 11b: 316us / 11g: 72us >                                            |

| Наименование                   | Описание                                                                                                    |  |
|--------------------------------|----------------------------------------------------------------------------------------------------|--|
| Authentication Type            | Кликните для выбора типа аутентификации: <i>Open System</i> , <i>Shared Key</i> или <i>Auto</i>                                                                       |  |
| Fragment Threshold             | Установка порога для фрагментации пакета данных, значения могут варьироваться от 256 до 2346 байт (см. параграф 4.10 - Что такое Fragment Threshold?)                 |  |
| RTS Threshold                  | Установка порога RTS, значение может варьироваться от 0 до 2347 байт                                                                                                  |  |
| Beacon Interval                | Установка интервала времени для радио маяка, значение может<br>варьироваться от 20 до 1024 мс                                                                         |  |
| Data Rate                      | Выберите скорость передачи данных из нисходящего меню. Скорость передачи может быть выбрана автоматически, 11М, 5,5М, 2М или 1 Мбит/сек                               |  |
| Preamble Type                  | Кликните для выбора поддержки <i>Long Preamble</i> или <i>Short Preamble</i> для беспроводной передачи пакетов данных. (см.параграф 4.13 - Что такое Preambule Type?) |  |
| Broadcast SSID                 | Кликните для включения или выключения функции широковещательной передачи SSID. (см. параграф 4.14 - Что такое SSID Broadcast?)                                        |  |
| IAPP                           | Включите или выключите функцию IAPP. (см. параграф 4.20 - Что такое протокол IAPP?)                                                                                   |  |
| 802.11g Protection             | Защита пользователя 802.11b                                                                                                    |  |
| RF Output Power                | Регулировка мощности передатчика                                                                                                    |  |
| Turbo Mode                     | Кликните для включения/выключения турбо режима                                                                                                    |  |
| Block Relay Between<br>Clients | Кликните Enable/Disable для решения о ретрансляции пакетов между клиентами                                                                                            |  |
| WMM                            | Кликните Enable/Disable для инициации свойства WMM.                                                                                                    |  |
| ACK Timeout                    | Установите значения таймаута для АСК. Оно показывает текущее время                                                                                                    |  |
| Apply Changes                  | Кликните по этой кнопке для завершения и сохранения настроек                                                                                                    |  |
| Reset                          | Кликните по кнопке <i>Reset</i> для прекращения изменений и возврата к предыдущим конфигурациям.                                                                      |  |

## 3.3.6 Настройки безопасности

На этой странице вы можете настроить различные режимы безопасности. Включив WEP, WPA, WPA2 и используя ключи шифрования, вы сможете предотвратить несанкционированный доступ к вашей беспроводной сети.

| Wireless Security Setup         |                                                    |                                                                                           |  |
|---------------------------------|----------------------------------------------------|-------------------------------------------------------------------------------------------|--|
| This page allo<br>prevent any u | ows you setup the wirel<br>mauthorized access to y | ess security. Turn on WEP or WPA by using Encryption Keys could<br>your wireless network. |  |
| Fuervotion                      | None                                               | SetWEPKey                                                                                 |  |
| Use 802.                        | l x Authentication                                 | • WEP 64bits OWEP 128bits                                                                 |  |
| WPA Auther                      | ntication Mode:                                    | 🔿 Enterprise (RADIUS) 💿 Personal (Pre-Shared Key)                                         |  |
| Pre-Shared I                    | Key Format:                                        | Passphrase                                                                                |  |
| Pre-Shared I                    | Key:                                               |                                                                                           |  |
| Enable P                        | re-Authentication                                  |                                                                                           |  |
| Authenticati                    | on RADIUS Server:                                  | Port 1812 IP address Password                                                             |  |
| Note: When e                    | encryption WEP is sele                             | cted, you must set WEP key value.                                                         |  |
| Apply C                         | hanges Reset                                       |                                                                                           |  |

| Наименование              | Описание                                                                |
|---------------------------|-------------------------------------------------------------------------|
|                           | Выберите метод шифрования, используемый для доступа к беспроводной      |
|                           | сети. Методы шифрования могут быть следующими: None, WEP,               |
|                           | WPA(TKIP), WPA2 или WPA2 Mixed.                                         |
|                           | См. параграфы:                                                          |
| Enormation                | 4.9 Что такое WEP?                                                      |
| Encryption                | 4.15 Что такое WPA?                                                     |
|                           | 4.16 Что такое WPA2 (AES)?                                              |
|                           | 4.17 Что такое 802.1X Authentication?                                   |
|                           | 4.18 Что такое Temporal Key Integrity Protocol (TKIP)?                  |
|                           | 4.19 Что такое Advanced Encryption Standard (AES)?                      |
| Line 802 1                | Используется вместе с WEP-шифрованием. Кликните по полю, чтобы          |
| Use 802.1x                | включить функцию аутентификации IEEE 802.1x.                            |
| Authentication            | (см. параграф 4.17 - Что такое 802.1X Authentication?)                  |
| W/DA Anthentication       | Используется вместе с WPA-шифрованием. Кликните для выбора режима       |
| WPA Authentication        | аутентификации WPA с Enterprise (RADIUS) или Personal (Pre-Shared Key). |
| Mode                      | (см. параграф 4.15 - Что такое WPA?)                                    |
|                           | Используется вместе с WPA-шифрованием. Выберите формат pre-shared key   |
| Pre-Shared Key Format     | из нисходящего меню. Формат может быть Passphrase или Hex (64 символа). |
|                           | [WPA, Personal(Pre-Shared Key) только]                                  |
| Pre-Shared Key            | Введите ключ. [WPA, Personal(Pre-Shared Key) только]                    |
| Enchle Dre Authentication | Кликните для включения Pre-Authentication. [WPA2/WPA2                   |
| Enable Pre-Authentication | Mixed only, Enterprise только]                                          |
| Authentication            | Задайте IP адрес, информацию о порте и пароле для аутентификации на     |
| RADIUS Server             | RADIUS cepsepe                                                          |
| Apply Changes             | Кликните по этой кнопке для завершения и сохранения настроек            |
| Pagat                     | Кликните по кнопке <i>Reset</i> для прекращения изменений и возврата к  |
| NESEL                     | предыдущим конфигурациям                                                |

## Установка WEP-ключа

| encryption key, and se | lect ASCII or Hex as the format of input value. |  |
|------------------------|-------------------------------------------------|--|
| Key Length:            | 64-bit 💌                                        |  |
| Key Format:            | Hex (10 characters) 💌                           |  |
| Default Tx Key:        | Key 1 💌                                         |  |
| Encryption Key 1:      | Xoloblobloblok                                  |  |
| Encryption Key 2:      | solooloolook                                    |  |
| Encryption Key 3:      | sekelekeleke                                    |  |
| Encryption Key 4:      | sciolololololol                                 |  |

| Наименование     | Описание                                                               |
|------------------|------------------------------------------------------------------------|
|                  | Выбор длинны секретного ключа.                                         |
| Koy Longth       | Длина может выбираться между 64 и 128 (шифрование, известное, как WEP- |
| Key Length       | 2) битами ключа. WEP-ключ составлен из вектора инициализации и         |
|                  | секретного ключа (40-битного или 104-битного)                          |
| Key Format       | Выберите формат WEP-ключа из нисходящего меню. Формат может быть       |
|                  | выбран из ASCII и НЕХ кодами.                                          |
| Default Tx Key   | Установка секретного ключа по умолчанию для функции WEP-шифрования     |
| Encryption Key 1 | Секретный ключ 1 функции WEP-шифрования                                |
| Encryption Key 2 | Секретный ключ 2 функции WEP-шифрования                                |
| Encryption Key 3 | Секретный ключ 3 функции WEP-шифрования                                |
| Encryption Key 4 | Секретный ключ 4 функции WEP-шифрования                                |
| Apply Changes    | Кликните по этой кнопке для завершения и сохранения настроек           |
| Close            | Кликните для того, чтобы закрыть окно настройки WEP-ключа              |
| D (              | Кликните по кнопке <i>Reset</i> для прекращения изменений и возврата к |
| Keset            | предыдущим конфигурациям.                                              |

## 3.3.7 Контроль доступа к радиосвязи

Если вы включили контроль доступа к радиосвязи, то доступ к вашей точке доступа будут иметь только те клиенты, чьи МАС адреса находятся в списке контроля доступа.

Когда эта функция включена, ни один из клиентов не будет иметь право доступа, если список контроля доступа пуст.

| Wireless Access Control                                                                                                    |         |        |
|----------------------------------------------------------------------------------------------------|---------|--------|
| If you choose 'Allowed Listed', only those clients whose wireless MAC addresses are in the access control list<br>will be able to connect to your Access Point. When 'Deny Listed' is selected, these wireless clients on the list<br>will not be able to connect the Access Point. |         |        |
| Wireless Access Control Mode: Disable                                                                                                    | •       |        |
| MAC Address: Comment:                                                                                                    |         |        |
| Apply Changes Reset                                                                                                    |         |        |
| Current Access Control List:                                                                                                    |         |        |
| MAC Address                                                                                                    | Comment | Select |
| Delete Selected Delete All                                                                                                    | Reset   |        |

| Наименование                    | Описание                                                                                                    |
|---------------------------------|----------------------------------------------------------------------------------------------------|
| Wireless Access<br>Control Mode | Выберите <i>Disabled</i> , <i>Allow Listed</i> или <i>Deny Listed</i> для определения режима контроля доступа к радиосвязи. Это функция контроля доступа; только зарегистрированные клиенты из списка контроля доступа будут иметь доступ к широкополосному WLAN маршрутизатору |
| MAC Address                     | Введите МАС адрес клиента для регистрации возможности доступа к<br>широкополосному WLAN маршрутизатору                                                                                                    |
| Comment                         | Введите комментарий для зарегистрированного клиента                                                                                                    |
| Apply Changes                   | Кликните по этой кнопке для завершения и сохранения настроек                                                                                                    |
| Reset                           | Кликните по кнопке <i>Reset</i> для прекращения изменений и возврата к предыдущим конфигурациям.                                                                                                    |
| Current Access Control<br>List  | Показывает зарегистрированных клиентов, которым разрешен доступ к широкополосному WLAN маршрутизатору                                                                                                    |
| Delete Selected                 | Кликните для удаления выбранных клиентов, которым будет перекрыт доступ к широкополосному WLAN маршрутизатору                                                                                                    |
| Delete All                      | Кликните для удаления всех зарегистрированных клиентов из разрешенного списка доступа                                                                                                    |
| Reset                           | Кликните по кнопке <i>Reset</i> для прекращения изменений и возврата к предыдущим конфигурациям.                                                                                                    |

## 3.3.8 Настройки WDS

Wireless Distribution System использует радиосвязь для коммуникации с другими точками доступа, как это делает, например, Ethernet. Для того, чтобы это сделать, вы должны поместить эти точки доступа в один канал и установить MAC адрес другой точки доступа, к которой вы хотите подключиться, в таблице и затем включить WDS.

| WDS Settings                                                                                                    |                                                                                          |                                       |
|----------------------------------------------------------------------------------------------------|------------------------------------------------------------------------------------------|---------------------------------------|
| Wireless Distribution System uses wireless media<br>this, you must set these APs in the same channel<br>communicate with in the table and then enable the | to communicate with other APs, like the<br>and set MAC address of other APs whic<br>WDS. | Ethernet does. To do<br>h you want to |
| Enable WDS                                                                                                    |                                                                                          |                                       |
|                                                                                                    |                                                                                          |                                       |
| Add WDS AP: MAC Address                                                                                                    | Comment                                                                                  |                                       |
| Apply Changes Reset Se                                                                                                    | t Security Show Statistics                                                               |                                       |
| Current WDS AP List:                                                                                                    |                                                                                          |                                       |
| MAC Address                                                                                                    | Comment                                                                                  | Select                                |
| 00:02:72:81:86:0a                                                                                                    | AP-1                                                                                     |                                       |
| 00:02:72:81:86:0b                                                                                                    | AP-2                                                                                     |                                       |
| Delete Selected Delete All                                                                                                    | Reset                                                                                    |                                       |

| Наименование    | Описание                                                                |
|-----------------|-------------------------------------------------------------------------|
| Enable WDS      | Отметьте поле для включения WDS.                                        |
|                 | (см. параграф 4.21 - Что такое WDS?)                                    |
| MAC Address     | Введите MAC адрес точки доступа для регистрации возможности доступа WDS |
| Comment         | Введите комментарий для зарегистрированного клиента                     |
| Apply Changes   | Кликните по этой кнопке для завершения и сохранения настроек            |
| Reset           | Кликните по кнопке <i>Reset</i> для прекращения изменений и возврата к  |
|                 | предыдущим конфигурациям.                                               |
| Set Security    | Кликните по этой кнопке для настройки безопасности радиосвязи:          |
|                 | WEP(64bits), WEP(128bits), WPA(TKIP), WPA2(AES) или None                |
| Delete Selected | Кликните для удаления выбранных клиентов, которым будет перекрыт        |
|                 | доступ к широкополосному WLAN маршрутизатору                            |
| Delete All      | Кликните для удаления всех зарегистрированных клиентов из разрешенного  |
| Delete All      | списка доступа                                                          |
| Reset           | Кликните по кнопке <i>Reset</i> для прекращения изменений и возврата к  |
| Keset           | предыдущим конфигурациям                                                |

## Настройка безопасности WDS

## Шаги по настройки: Set [Wireless]->[Basic Settings]->[Mode]->AP+WDS.

Страница используется для настройки безопасности радиосвязи между точками доступа. Обратитесь к параграфу 3.3.6 Настройка безопасности.

| ure each WDS device has | adopted the same encryption algorithm and Key. |
|-------------------------|------------------------------------------------|
| Encryption:             | None 🖌                                         |
| WEP Key Format:         | ASCII (5 characters) 👻                         |
| WEP Key:                |                                                |
| Pre-Shared Key Format:  | Passphrase 👻                                   |
| Pre-Shared Key:         |                                                |

## Таблица точек доступа WDS

Эта страница используется для обзора статистики WDS:

| This table shows the N | AC address, trans | smission, rece | iption packet c | ounters and state |
|------------------------|-------------------|----------------|-----------------|-------------------|
| nformation for each co | onfigured WDS AP  |                |                 |                   |
|                        |                   |                |                 |                   |
| MAC Address            | Tx Packets        | Tx Errors      | Rx Packets      | Tx Rate (Mbps)    |
| 00:02:72:81:86:0a      | 22                | 0              | 0               | 1                 |
|                        |                   |                | 0               |                   |

| Наименование   | Описание                                                                             |
|----------------|--------------------------------------------------------------------------------------|
| MAC Address    | Показывает MAC адрес внутри WDS                                                      |
| Tx Packets     | Показывает статистику отправленных пакетов на беспроводном LAN-интерфейсе            |
| Tx Errors      | Показывает статистику ошибок для отправленных пакетов на беспроводном LAN-интерфейсе |
| Rx Packets     | Показывает статистику полученных пакетов на беспроводном LAN-интерфейсе              |
| Tx Rare (Mbps) | Показывает скорость подключения по радиосвязи для WDS                                |
| Refresh        | Кликните для обновления статистических показателей на экране                         |
| Close          | Кликните для того, чтобы закрыть окно                                                |

## 3.3.9 Обзор доступных сетей (Site survey)

Страница используется для обзора других точек доступа, находящихся в зоне действия вашей беспроводной сети:

| his page provides tool to scan<br>annally when client mode is e | the wireless network. If any A<br>nabled | ccess Point or | IBSS is fou | ınd, you coul | d choose to ( | Connect 1t |
|-----------------------------------------------------------------|------------------------------------------|----------------|-------------|---------------|---------------|------------|
|                                                                 |                                          |                |             |               |               |            |
| SSID                                                            | BSSID                                    | Channel        | Туре        | Encrypt       | Signal        | Select     |
| MyWLAN                                                          | 00:02:72:00:81:86                        | 11 (B+G)       | AP          | no            | 90            | 0          |
| inux-wlan                                                       | 00:02:72:f1:02:ad                        | 6 (B)          | AP          | no            | 76            | 0          |
| RTL8186-VPN-GW                                                  | 00:e0:4c:81:86:23                        | 11 (B+G)       | AP          | no            | 66            | 0          |
| Sales                                                           | 00:02:72:04:68:92                        | 11 (B)         | AP          | yes           | 53            | 0          |
| Tekom_Office                                                    | 00:02:72:00:93:fb                        | 9 (B)          | AP          | yes           | 35            | 0          |
| dex                                                             | d6:4c:fc:0d:2a:d4                        | 1 (B)          | Ad hoc      | no            | 32            | 0          |
| MyWLAN                                                          | 00:02:72:85:15:99                        | 11 (B+G)       | AP          | no            | 32            | 0          |

| Наименование | Описание                                                                       |
|--------------|--------------------------------------------------------------------------------|
| SSID         | Показывает SSID точки доступа                                                  |
| BSSID        | Показывает BSSID точки доступа                                                 |
| Channel      | Показывает канал, который использует точка доступа                             |
| Туре         | Показывает, в каком режиме работает точка доступа                              |
| Encrypt      | Показывает статус шифрования                                                   |
| Signal       | Показывает уровень сигнала при приеме                                          |
| Select       | Кликните для выбора точки доступа или клиента, к которому вы хотите            |
|              | подключиться                                                                   |
| Refresh      | Кликните <i>Refresh</i> для повторного обновления информации об узле на экране |
| Connect      | Кликните <i>Connect</i> для установки соединения                               |

## 3.3.10 Настройка LAN-интерфейса

Эта страница используется для настройки параметров локальной сети. Здесь вы можете изменить настройки IP адреса, маски подсети, DHCP и т.д.

| LAN Interfac                                                             | e Setup                                                                                                    |
|--------------------------------------------------------------------------|----------------------------------------------------------------------------------------------------|
| This page is used to confi<br>LAN port of your Access<br>mask, DHCP, etc | gure the parameters for local area network which connects to th<br>Point. Here you may change the setting for IP addresss, subnet |
| IP Address:                                                              | 192.168.1.254                                                                                                    |
| Subnet Mask:                                                             | 255.255.255.0                                                                                                    |
| Default Gateway:                                                         | 0.0.0.0                                                                                                    |
| DHCP:                                                                    | Server 💌                                                                                                    |
| DHCP Client Range:                                                       | 192.168.1.100 - 192.168.1.200 Show Client                                                                                         |
| Domain Name:                                                             |                                                                                                    |
| 802.1d Spanning Tree:                                                    | Disabled 💌                                                                                                    |
| Clone MAC Address:                                                       | 00000000000                                                                                                    |
| Apply Changes                                                            | Reset                                                                                                    |

| Наименование         | Описание                                                                                                    |
|----------------------|----------------------------------------------------------------------------------------------------|
| IP address           | Введите IP адрес LAN-интерфейсов                                                                                                    |
| Subnet Mask          | Введите маску подсети LAN-интерфейсов                                                                                                    |
| Default Gateway      | Введите шлюз по умолчанию для исходящих пакетов данных с LAN-<br>интерфейсов                                                                                                    |
| DHCP                 | Кликните для выбора Disabled, Client или Server                                                                                                    |
| DHCP Client Range    | Введите начальный и конечный IP адрес для обозначения диапазона IP адресов; клиенту, у которого включена функция DHCP, будет назначен IP адрес из этого диапазона                                                 |
| Show Client          | Кликните, для того, чтобы открыть окно <i>Active DHCP Client Table</i> , которое показывает активных клиентов с назначенными IP адресами, MAC адресами и информацией о времене работы (только для режима сервера) |
| DNS Server           | Ручная настройка адреса DNS сервера                                                                                                    |
| Domain Name          | Назначение доменного имени DHCP клиентам. Эта функция - по выбору                                                                                                    |
| 802.1d Spanning Tree | Выберите для включения или выключения функции IEEE 802.1d Spanning Tree                                                                                                    |
| Clone MAC Address    | Введите МАС адрес, который должен быть клонирован. (см. параграф 4.24 - Что такое клонирование МАС адресов?)                                                                                                    |
| Apply Changes        | Кликните по этой кнопке для завершения и сохранения настроек                                                                                                    |
| Reset                | Кликните по кнопке <i>Reset</i> для прекращения изменений и возврата к предыдущим конфигурациям                                                                                                    |

## 3.3.11 Настройка WAN-интерфейса

На этой странице настраиваются параметры внешней сети, которая подключается к WAN-порту вашего широкополосного WLAN маршрутизатора. Здесь вы можете выбрать метод доступа: *Static IP*, *DHCP*, *PPPoE* или *PPTP* кликнув по полю напротив **WAN Access Type**.

## Статический ІР адрес

| This page is used to com<br>your Access Point. Here<br>click the item value of W. | ägure the parameters for Internet network which connects to the WAN port-<br>you may change the access method to static IP, DHCP, PPPoE or PPTP by<br>AN Access type. |
|-----------------------------------------------------------------------------------|----------------------------------------------------------------------------------------------------|
| WAN Access Type:                                                                  | Static IP 💌                                                                                                    |
| IP Address:                                                                       | 172.1.1.1                                                                                                    |
| Subnet Mask:                                                                      | 255.255.255.0                                                                                                    |
| Default Gateway:                                                                  | 172.1.1.254                                                                                                    |
| MTU Size:                                                                         | 1400 (1400-1500 bytes)                                                                                                    |
| DNS 1:                                                                            | 0.0.0.0                                                                                                    |
| DNS 2:                                                                            | 0.0.0.0                                                                                                    |
| DNS 3:                                                                            | 0.0.0.0                                                                                                    |
| Clone MAC Address:                                                                | 0000000000                                                                                                    |
| 📃 Enable uPNP                                                                     |                                                                                                    |
| Enable Ping Access                                                                | s on WAN                                                                                                    |
| Enable Web Server                                                                 | Access on WAN                                                                                                    |
| Enable IPsec pass t                                                               | hrough on VPN connection                                                                                                    |
| Enable PPTP pass 1                                                                | hrough on VPN connection                                                                                                    |
| Enable L2TP pass t                                                                | hrough on VPN connection                                                                                                    |

| Наименование      | Описание                                                                                             |
|-------------------|----------------------------------------------------------------------------------------------------|
| Static IP         | Кликните для выбора поддержки Static IP на WAN-интерфейсе. Вы должны                                 |
|                   | выбрать настройки IP адреса, маски подсети и шлюза по умолчанию                                      |
| IP Address        | Если вы выбираете поддержку статического IP адреса на WAN-интерфейсе, введите IP адрес для него      |
| Subnet Mask       | Если вы выбираете поддержку статического IP адреса на WAN-интерфейсе, введите маску подсети для него |
| Default Gateway   | Если вы выбираете поддержку статического IP адреса на WAN-интерфейсе,                                |
| Denualt Gute way  | введите шлюз по умолчанию для отправки исходящих пакетов                                             |
| MTU Size          | Введите размер МТU. Величина по умолчанию равна 1400                                                 |
| DNS 1             | Введите IP адрес DNS сервера 1                                                                       |
| DNS 2             | Введите IP адрес DNS сервера 2                                                                       |
| DNS 3             | Введите IP адрес DNS сервера 3                                                                       |
| Clone MAC Address | Введите МАС адрес, который должен быть клонирован                                                    |
| Enable uPNP       | Кликните по полю для включения функции uPNP                                                          |
| Enable Web Server | Кликните по полю для включения веб-конфигурирования через WAN-                                       |
| Access on WAN     | интерфейс                                                                                            |
| Enable WAN Echo   | V пилнита по полно пля рипнонния отрата $WANICMP$                                                    |
| Reply             | Кликните по полю для включения ответа w Атутсти                                                      |
| Enable IPsec pass |                                                                                                    |
| through on VPN    | Кликните по полю для включения IPSec                                                                 |
| connection        |                                                                                                    |
| Enable PPTP pass  |                                                                                                    |
| through on VPN    | Кликните по полю для включения РРТР                                                                  |
| connection        |                                                                                                    |

| Enable L2TP pass<br>through on VPN<br>connection | Кликните по полю для включения L2TP                                                              |
|--------------------------------------------------|--------------------------------------------------------------------------------------------------|
| Set TTL value                                    | Кликните для включения и введите значение Time to Live                                           |
| Apply Changes                                    | Кликните по этой кнопке для завершения и сохранения настроек                                     |
| Reset                                            | Кликните по кнопке <i>Reset</i> для прекращения изменений и возврата к предыдущим конфигурациям. |

## **DHCP** клиент

| your Access Point. Here<br>click the item value of W. | again and parameters for inferior network wind connects to the ward port<br>you may change the access method to static IP, DHCP, PPPoE or PPTP by<br>AN Access type. |
|-------------------------------------------------------|----------------------------------------------------------------------------------------------------|
| WAN Access Type:                                      | DHCP Client V                                                                                                    |
| Host Name:                                            |                                                                                                    |
| MTU Size:                                             | 1400 (1400-1492 bytes)                                                                                                    |
| O Attain DNS Automat                                  | tically                                                                                                    |
| 💿 Set DNS Manually                                    |                                                                                                    |
| DNS 1:                                                | 0.0.0.0                                                                                                    |
| DNS 2:                                                | 0.0.0.0                                                                                                    |
| DNS 3:                                                | 0.0.0.0                                                                                                    |
| Clone MAC Address:                                    | 0000000000                                                                                                    |
| Enable uPNP                                           |                                                                                                    |
| Enable Ping Access                                    | s on WAN                                                                                                    |
| Enable Web Server                                     | Access on WAN                                                                                                    |
| 🗹 Enable IPsec pass t                                 | hrough on VPN connection                                                                                                    |
| 🗹 Enable PPTP pass t                                  | hrough on VPN connection                                                                                                    |
| Enable L2TP pass t                                    | hrough on VPN connection                                                                                                    |
| 📃 Set TTL Value                                       | 64 (1-128)                                                                                                    |

| Наименование      | Описание                                                                                        |  |
|-------------------|-------------------------------------------------------------------------------------------------|--|
| DHCР клиент       | Кликните для выбора поддержки DHCP на WAN-интерфейсе, для того чтобы                            |  |
|                   | IP адреса назначались автоматически DHCP сервером                                               |  |
| Host Name         | Введите имя хоста. По умолчанию эта строка пуста                                                |  |
| MTU Size          | Введите размер МТU. Величина по умолчанию равна 1400                                            |  |
| Attain DNS        | DNG DUCD                                                                                        |  |
| Automatically     | Кликните для выоора получения DNS адреса по DHCP                                                |  |
| Set DNS Manually  | Кликните для выбора ручной настройки DNS, если включена поддержка DHCP                          |  |
| DNS 1             | Введите IP адрес DNS сервера 1                                                                  |  |
| DNS 2             | Введите IP адрес DNS сервера 2                                                                  |  |
| DNS 3             | Введите IP адрес DNS сервера 3                                                                  |  |
| Clone MAC Address | Введите МАС адрес, который должен быть клонирован                                               |  |
| Enable uPNP       | Кликните по полю для включения функции uPNP                                                     |  |
| Enable Web Server | Кликните по полю для включения веб-конфигурирования через WAN-                                  |  |
| Access on WAN     | интерфейс                                                                                       |  |
| Enable WAN Echo   | Кликните по полю для включения ответа WAN ICMP                                                  |  |
| Reply             |                                                                                                 |  |
| Set TTL value     | Кликните для включения и введите значение Time to Live                                          |  |
| Apply Changes     | Кликните по этой кнопке для завершения и сохранения настроек                                    |  |
| Reset             | Кликните по кнопке <i>Reset</i> для прекращения изменений и возврата к предыдущим конфигурациям |  |

| PPPOE |  |
|-------|--|

| WAN Interface Setup                                                                                                    |                               |  |
|----------------------------------------------------------------------------------------------------|-------------------------------|--|
| This page is used to configure the parameters for Internet network which connects to the WAN port of<br>your Access Point. Here you may change the access method to static IP, DHCP, PPPoE or PPTP by<br>click the item value of WAN Access type. |                               |  |
| WAN Access Type:                                                                                                    | PPPoE 💌                       |  |
| User Name:                                                                                                    |                               |  |
| Password:                                                                                                    |                               |  |
| Service Name:                                                                                                    |                               |  |
| Connection Type:                                                                                                    | Continuous Connect Disconnect |  |
| Idle Time:                                                                                                    | 5 (1-1000 minutes)            |  |
| MTU Size:                                                                                                    | 1400 (1360-1492 bytes)        |  |
| 🔵 Attain DNS Automa                                                                                                    | tically                       |  |
| 💿 Set DNS Manually                                                                                                    |                               |  |
| DNS 1:                                                                                                    | 0.0.0.0                       |  |
| DNS 2:                                                                                                    | 0.0.0.0                       |  |
| DNS 3:                                                                                                    | 0.0.0.0                       |  |
| Clone MAC Address:                                                                                                    | 0000000000                    |  |
| Enable uPNP                                                                                                    |                               |  |
| Enable Ping Access on WAN                                                                                                    |                               |  |
| Enable Web Server Access on WAN                                                                                                    |                               |  |
| Enable IPsec pass through on VPN connection                                                                                                    |                               |  |
| Enable Pr IP pass through on VPN connection      Frable L2TP pass through an VPN connection                                                                                                    |                               |  |
| Set TTI. Value 64 (1.122)                                                                                                    |                               |  |
|                                                                                                    |                               |  |
| Apply Changes                                                                                                    | Reset                         |  |

| Наименование    | Описание                                                                                                    |  |  |
|-----------------|----------------------------------------------------------------------------------------------------|--|--|
| РРРоЕ           | Кликните для выбора РРРоЕ на WAN-интерфейсе. Здесь вы должны настроить имя пользователя пароль тип полключения и время ожилания                                                                                                    |  |  |
| User Name       | Если вы выбираете поддержку РРРоЕ на WAN-интерфейсе, введите имя пользователя для того, чтобы зайти на РРРоЕ сервер                                                                                                    |  |  |
| Password        | Если вы выбираете поддержку РРРоЕ на WAN-интерфейсе, введите пароль для того, чтобы зайти на РРРоЕ сервер                                                                                                    |  |  |
| Service Name    | Введите Service Name                                                                                                    |  |  |
| Connection Type | Выберите тип подключения из нисходящего меню. Здесь вы можете выбрать<br><i>Continuous, Connect on Demand</i> и <i>Manual. Continuous</i> означает, что<br>настройка подключения осуществляется с помощью протокола PPPoE, когда<br>бы ни был включен широкополосный WLAN маршрутизатор.<br><i>Connect on Demand</i> означает, что настройка подключения осуществляется с<br>помощью протокола PPPoE, когда бы ни посылали пакеты данных через<br>WAN-интерфейс; существует сторожевое устройство для закрытия PPPoE<br>подключения в то время, когда пакеты не посылаются дольше, чем<br>составляет настроенное время бездействия системы<br><i>Manual</i> означает, что настройка подключения осуществляется с помощью<br>протокола PPPoE с помощью двойного клика по <i>Connect</i> и клика по<br><i>Disconnect</i> |  |  |
| Idle Time       | Если вы выбираете PPPoE и Connect on Demand тип подключения, введите<br>время бездействия для автоматического отключения функции. Эта величина<br>может варьироваться от 1 до 1000 минут                                                                                                    |  |  |
| MTU Size        | Введите размер МТU. Величина по умолчанию равна 1400.<br>(см. параграф 4.23 - Что такое размер МТU?)                                                                                                    |  |  |
| Attain DNS      | Кликните для выбора получения DNS адреса по <b>РРРоЕ</b> . Выберите Set DNS                                                                                                    |  |  |
| Automatically   | Manually если включена поддержка PPPoE                                                                                                    |  |  |

| Set DNS Manually  | Кликните для выбора ручной настройки DNS, если включена поддержка статического IP адреса        |  |
|-------------------|-------------------------------------------------------------------------------------------------|--|
| DNS 1             | Введите IP адрес DNS сервера 1                                                                  |  |
| DNS 2             | Введите IP адрес DNS сервера 2                                                                  |  |
| DNS 3             | Введите IP адрес DNS сервера 3                                                                  |  |
| Clone MAC Address | Введите МАС адрес, который должен быть клонирован                                               |  |
| Enable uPNP       | Кликните по полю для включения функции uPNP                                                     |  |
| Enable Web Server | Кликните по полю для включения веб-конфигурирования через WAN-                                  |  |
| Access on WAN     | интерфейс                                                                                       |  |
| Enable WAN Echo   | Кликните по полю для включения ответа WAN ICMP                                                  |  |
| Reply             |                                                                                                 |  |
| Set TTL value     | Кликните для включения и введите значение Time to Live                                          |  |
| Apply Changes     | Кликните по этой кнопке для завершения и сохранения настроек                                    |  |
| Reset             | Кликните по кнопке <i>Reset</i> для прекращения изменений и возврата к предыдущим конфигурациям |  |

## PPTP

| Наименование               | Описание                                                                                                    |  |  |
|----------------------------|----------------------------------------------------------------------------------------------------|--|--|
| РРТР                       | Разрешение пользователям создать туннель с удалённым узлом напрямую<br>для обеспечения безопасности при передаче данных между подключенными<br>устройствами. Пользователь может использовать встроенного РРТР клиента,<br>поддерживаемого маршрутизатором для создания VPN туннеля |  |  |
| IP Address                 | Если вы выбираете поддержку РРТР на WAN-интерфейсе, введите IP адрес для него                                                                                                    |  |  |
| Subnet Mask                | Если вы выбираете поддержку РРТР на WAN-интерфейсе, введите маску подсети для него                                                                                                    |  |  |
| Server IP Address          | Введите IP адрес РРТР сервера                                                                                                    |  |  |
| User Name                  | Если вы выбираете поддержку РРТР на WAN-интерфейсе, введите имя пользователя для того, чтобы зайти на РРТР сервер                                                                                                    |  |  |
| Password                   | Если вы выбираете поддержку РРТР на WAN-интерфейсе, введите пароль для того, чтобы зайти на РРТР сервер                                                                                                    |  |  |
| MTU Size                   | Введите размер МТU. Величина по умолчанию равна 1400.<br>(см. параграф 4.23 - Что такое размер МТU?)                                                                                                    |  |  |
| Request MPPE<br>Encryption | Кликните по полю для включения запроса МРРЕ-шифрования                                                                                                    |  |  |
| Attain DNS                 | Кликните для выбора получения DNS адреса по <b><i>PPTP</i></b> . Пожалуйста, выберите                                                                                                    |  |  |
| Automatically              | Set DNS Manually если включена поддержка PPTP                                                                                                    |  |  |
| Set DNS Manually           | Кликните для выбора ручной настройки DNS, если включена поддержка статического IP адреса                                                                                                    |  |  |
| DNS 1                      | Введите IP адрес DNS сервера 1                                                                                                    |  |  |
| DNS 2                      | Введите IP адрес DNS сервера 2                                                                                                    |  |  |
| DNS 3                      | Введите IP адрес DNS сервера 3                                                                                                    |  |  |
| Clone MAC Address          | Введите МАС адрес, который должен быть клонирован                                                                                                    |  |  |
| Enable uPNP                | Кликните по полю для включения функции uPNP                                                                                                    |  |  |
| Enable Web Server          | Кликните по полю для включения веб-конфигурирования через WAN-                                                                                                    |  |  |
| Access on WAN              | интерфейс                                                                                                    |  |  |
| Enable WAN Echo<br>Reply   | Кликните по полю для включения ответа WAN ICMP                                                                                                    |  |  |
| Set TTL value              | Кликните для включения и введите значение Time to Live                                                                                                    |  |  |
| Apply Changes              | Кликните по этой кнопке для завершения и сохранения настроек                                                                                                    |  |  |
| Reset                      | Кликните по кнопке <i>Reset</i> для прекращения изменений и возврата к предыдущим конфигурациям                                                                                                    |  |  |

## 3.3.12 Firewall – фильтрация на порту

Записи в этой таблице используются для ограничения определенных типов пакетов данных в вашей локальной сети, которые могут попасть в Интернет через шлюз. Использование таких фильтров может быть полезным в обеспечении безопасности и ограничении вашей локальной сети.

| Port Filtering                                                          |                                                                         |                                                                    |                     |
|-------------------------------------------------------------------------|-------------------------------------------------------------------------|--------------------------------------------------------------------|---------------------|
| Entries in this table are used to re<br>through the Gateway. Use of suc | strict certain types of data pack<br>h filters can be helpful in securi | ets from your local network to<br>ng or restricting your local net | ) Internet<br>work. |
| Enable Port Filtering                                                   |                                                                         |                                                                    |                     |
| Port Range:                                                             | Protocol: Both 💙 Comm                                                   | neni:                                                              |                     |
| Apply Changes Re                                                        | set                                                                     |                                                                    |                     |
| Current Filter Table:                                                   |                                                                         |                                                                    |                     |
| Port Range                                                              | Protocol                                                                | Comment                                                            | Select              |
| Delete Selected D                                                       | elete All Reset                                                         |                                                                    |                     |

| Наименование          | Описание                                                                                        |
|-----------------------|-------------------------------------------------------------------------------------------------|
| Enable Port Filtering | Включение функции фильтрации на порту для обеспечения безопасности                              |
| Port Range            | Для ограничения передачи данных из локальной сети на определенные                               |
| Protocol              | порты, введите номер начального и конечного порта, протокола, а также                           |
| Comments              | введите комментарий                                                                             |
| Apply Changes         | Кликните по этой кнопке для завершения и сохранения настроек                                    |
| Reset                 | Кликните по кнопке <i>Reset</i> для прекращения изменений и возврата к предыдущим конфигурациям |
| Delete Selected       | Кликните для того, чтобы удалить выбранный диапазон портов из списка фильтрации                 |
| Delete All            | Кликните для удаления всех зарегистрированных записей из списка фильтрации                      |
| Reset                 | Кликните по кнопке <i>Reset</i> для прекращения изменений и возврата к предыдущим конфигурациям |

## 3.3.13 Firewall – IP фильтрация

Записи в этой таблице используются для ограничения определенных типов пакетов данных в вашей локальной сети, которые могут попасть в Интернет через шлюз. Использование таких фильтров может быть полезным в обеспечении безопасности вашей локальной сети.

| IP Filtering                                                       |                                                                       |                                                                |                                |
|--------------------------------------------------------------------|-----------------------------------------------------------------------|----------------------------------------------------------------|--------------------------------|
| Entries in this table are used to<br>through the Gateway. Use of s | restrict certain types of data p<br>uch filters can be helpful in sec | oackets from your local netw<br>curing or restricting your loc | ork to Internet<br>al network. |
| Enable IP Filtering                                                | *                                                                     |                                                                |                                |
| Loal IP Address:                                                   | Protocol: Both 🖌 Con                                                  | mment:                                                         |                                |
| Apply Changes F                                                    | Reset                                                                 |                                                                |                                |
| Current Filter Table:                                              |                                                                       |                                                                |                                |
| Local IP Address                                                   | Protocol                                                              | Comment                                                        | Selec                          |
| Delete Selected                                                    | Delete All Reset                                                      |                                                                |                                |

| Наименование                             | Описание                                                                                                    |
|------------------------------------------|----------------------------------------------------------------------------------------------------|
| Enable IP Filtering                      | Включение функции IP фильтрации для обеспечения безопасности                                                                                                    |
| Local IP Address<br>Protocol<br>Comments | Для ограничения передачи данных из локальной сети на определенные IP адреса, введите IP адрес и протокол, а также введите комментарий. <i>Protocol</i> может быть TCP, UDP или оба. <i>Сомтенt</i> даст вам знать причины ограничения передачи данных по IP адресу |
| Apply Changes                            | Кликните по этой кнопке для завершения и сохранения настроек                                                                                                    |
| Reset                                    | Кликните по кнопке <i>Reset</i> для прекращения изменений и возврата к предыдущим конфигурациям                                                                                                    |
| Delete Selected                          | Кликните для того, чтобы удалить выбранный IP адрес из списка фильтрации                                                                                                    |
| Delete All                               | Кликните для удаления всех зарегистрированных записей из списка<br>фильтрации                                                                                                    |
| Reset                                    | Кликните по кнопке <i>Reset</i> для прекращения изменений и возврата к предыдущим конфигурациям                                                                                                    |

## 3.3.14 Firewall – МАС фильтрация

Записи в этой таблице используются для ограничения определенных типов пакетов данных в вашей локальной сети, которые могут попасть в Интернет через шлюз. Использование таких фильтров может быть полезным в обеспечении безопасности вашей локальной сети.

| Entries in this table are used to restrict certain types of d<br>through the Gateway. Use of such filters can be helpful i | ata packets from your local net<br>n securing or restricting your lo | work to Internet<br>ocal network. |
|----------------------------------------------------------------------------------------------------|----------------------------------------------------------------------|-----------------------------------|
| Enable MAC Filtering MAC Address: Comment: Apply Changes Reset                                                             |                                                                      |                                   |
| Current Filter Table:                                                                                                    |                                                                      |                                   |
| Current Filter Table:<br>MAC Address                                                                                       | Comment                                                              | Select                            |
| Current Filter Table:<br>MAC Address<br>00:02:72:00:81:90                                                                  | Comment<br>ST-1                                                      | Select                            |
| Current Filter Table:<br><u>MAC Address</u><br>00:02:72:00:81:90<br>00:02:72:00:81:91                                      | Comment<br>ST-1<br>ST-2                                              | Select                            |

| Наименование            | Описание                                                                                                    |  |  |  |  |
|-------------------------|----------------------------------------------------------------------------------------------------|--|--|--|--|
| Enable MAC Filtering    | Включение функции МАС фильтрации для обеспечения безопасности                                                                                                    |  |  |  |  |
| MAC Address<br>Comments | Для ограничения передачи данных из локальной сети на определенные МАС адреса, введите МАС адрес, а также введите комментарий. <i>Соттепt</i> даст вам знать причины ограничения передачи данных по IP адресу |  |  |  |  |
| Apply Changes           | Кликните по этой кнопке для регистрации МАС адреса в таблице фильтрации МАС адресов                                                                                                    |  |  |  |  |
| Reset                   | Кликните по кнопке <i>Reset</i> для прекращения изменений и возврата к предыдущим конфигурациям                                                                                                    |  |  |  |  |
| Delete Selected         | Кликните для того, чтобы удалить выбранный МАС адрес из списка фильтрации                                                                                                    |  |  |  |  |
| Delete All              | Кликните для удаления всех зарегистрированных записей из списка<br>фильтрации                                                                                                    |  |  |  |  |
| Reset                   | Кликните по кнопке <i>Reset</i> для прекращения изменений и возврата к предыдущим конфигурациям                                                                                                    |  |  |  |  |

## 3.3.15 Firewall - переадресация портов

Записи в этой таблице позволяют вам автоматически переадресовывать общие сетевые сервисы на указанное устройство за NAT. Эти настройки необходимы, только если вы желаете разместить какие-то серверы, как например web-сервер или mail-сервер в частной локальной сети за NAT шлюза.

| Port Forwardi                                                                                                    | ng                                                |            |         |        |  |  |  |  |
|----------------------------------------------------------------------------------------------------|---------------------------------------------------|------------|---------|--------|--|--|--|--|
| Entries in this table allow you to automatically redirect common network services to a specific machine behind<br>the NAT firewall. These settings are only necessary if you wish to host some sort of server like a web server or<br>mail server on the private local network behind your Gateway's NAT firewall. |                                                   |            |         |        |  |  |  |  |
| Enable Port Forwarding                                                                                                    | ✓ Enable Port Forwarding                          |            |         |        |  |  |  |  |
| IP Address:                                                                                                    | IP Address: Protocol: Both V Port Range: Comment: |            |         |        |  |  |  |  |
| Apply Changes                                                                                                    | Apply Changes Reset                               |            |         |        |  |  |  |  |
| Current Port Forwarding T                                                                                                    | able:                                             |            |         |        |  |  |  |  |
| Local IP Address                                                                                                    | Protocol                                          | Port Range | Comment | Select |  |  |  |  |
| 192.168.1.201                                                                                                    | TCP+UDP                                           | 20-21      | FTP     |        |  |  |  |  |
| Delete Selected                                                                                                    | Delete All                                        | Reset      |         |        |  |  |  |  |

| Наименование                                    | Описание                                                                                                    |
|-------------------------------------------------|----------------------------------------------------------------------------------------------------|
| Enable Port Forwarding                          | Включение функции безопасности Port Forwarding                                                                                                    |
| IP Address<br>Protocol<br>Port Range<br>Comment | Для переадресации пакетов, приходящих от WAN на указанный IP адрес, который расположен в локальной сети за NAT, введите IP адрес, протокол, диапазон портов и ваши комментарии.<br><i>Protocol</i> может быть TCP, UDP или оба.<br><i>Port Range</i> – диапазон портов для передачи данных.<br><i>Comments</i> дадут вам знать причины разрешения переадресации пакетов на указанный IP адрес и порт |
| Apply Changes                                   | Кликните по этой кнопке для регистрации IP адреса в списке переадресации IP адресов                                                                                                    |
| Reset                                           | Кликните по кнопке <i>Reset</i> для прекращения изменений и возврата к предыдущим конфигурациям                                                                                                    |
| Delete Selected                                 | Кликните для того, чтобы удалить выбранный IP адрес и порт из списка фильтрации                                                                                                    |
| Delete All                                      | Кликните для удаления всех зарегистрированных записей из списка                                                                                                    |

| Оборудование семейства MLink |                |                |           |                  |                       |     |             |           |   |          |   |
|------------------------------|----------------|----------------|-----------|------------------|-----------------------|-----|-------------|-----------|---|----------|---|
|                              |                |                |           |                  |                       |     |             |           |   |          |   |
|                              | переад         | цресац         | ии п      | юртов            |                       |     |             |           |   |          |   |
| Reset                        | Кликн<br>преды | ите п<br>дущим | ок<br>кон | кнопке<br>нфигур | <b>Reset</b><br>ациям | для | прекращения | изменений | И | возврата | К |

## **3.3.16 Firewall – URL фильтрация**

URL фильтрация используется для ограничения доступа пользователям к

## особым веб сайтам в Интернете.

| URL Filtering                                                                     |                                         |     |
|-----------------------------------------------------------------------------------|-----------------------------------------|-----|
| URL filter is used to deny LAN users from accessing the internet<br>listed below. | t. Block those URLs which contain keywo | rd: |
| Enable URL Filtering                                                              |                                         |     |
| URL Address:                                                                      |                                         |     |
| Apply Changes Reset                                                               |                                         |     |
| Current Filter Table:                                                             |                                         |     |
| URL Address                                                                       | Select                                  |     |
| Delete Selected Delete All Reset                                                  |                                         |     |

| Наименование         | Описание                                                               |  |  |  |
|----------------------|------------------------------------------------------------------------|--|--|--|
| Enable URL Filtering | Включение функции фильтрации URL                                       |  |  |  |
| URL Address          | Добавьте один URL адрес                                                |  |  |  |
| Apply Changes        | Кликните по этой кнопке для сохранения настроек                        |  |  |  |
| Basat                | Кликните по кнопке <i>Reset</i> для прекращения изменений и возврата к |  |  |  |
| Keset                | предыдущим конфигурациям                                               |  |  |  |
| Delete Selected      | Кликните для того, чтобы удалить выбранный URL адрес из списка         |  |  |  |
|                      | фильтрации                                                             |  |  |  |
| Delete All           | Кликните для удаления всех зарегистрированных записей из списка        |  |  |  |
| Delete All           | фильтрации                                                             |  |  |  |
| Pasat                | Кликните по кнопке <i>Reset</i> для прекращения изменений и возврата к |  |  |  |
| Nesei                | предыдущим конфигурациям                                               |  |  |  |

## 3.3.17 Firewall - DMZ

Демилитаризованная зона используется для обеспечения сервисов Интернет без риска доступа к частной локальной сети неавторизованных пользователей. Это часть компьютерной сети, находящаяся между локальной сетью и Интернетом. Обеспечивает выход в Интернет и внешнее присутствие в нём, скрывая при этом внутреннюю сеть организации и предотвращая прямое обращение к ней. Обычно, в DMZ находятся устройства, которые имеют доступ к трафику Интернет, в частности к Web (HTTP) серверам, FTP серверам, SMTP (еmail) серверам и DNS серверам.

| DMZ                                                                                |                                                                                                    |
|------------------------------------------------------------------------------------|----------------------------------------------------------------------------------------------------|
| A Demilitarized Zone is u<br>private network. Typicall<br>servers, FTP servers, SM | ised to provide Internet services without sacrificing unauthorized access to its local<br>y, the DMZ host contains devices accessible to Internet traffic, such as Web (HTTP<br>TP (e-mail) servers and DNS servers. |
| _                                                                                  |                                                                                                    |
| Enable DMZ                                                                         |                                                                                                    |

| Наименование        | Описание                                                                                                    |
|---------------------|----------------------------------------------------------------------------------------------------|
| Enable DMZ          | Включение функции DMZ                                                                                               |
| DMZ Host IP Address | Для поддержки DMZ в вашей схеме брандмауэра, введите IP адрес хоста DMZ, на который можно зайти через WAN-интерфейс |
| Apply Changes       | Кликните по этой кнопке для регистрации IP адреса хоста DMZ                                                         |
| Reset               | Кликните по кнопке <i>Reset</i> для прекращения изменений и возврата к предыдущим конфигурациям                     |

## 3.3.18 Настройки VPN

Эта страница используется для того, чтобы показать таблицу подключений VPN, настроить IPsec VPN, NAT Traversal, Generate RSA Key, Show RSA Public Key.

| En En                                        | able IPSEC N<br>ply Change: | APN<br>S | Enable NAT Traversal     Generate RSA Key     Show RSA Public Key |                |                |        |  |
|----------------------------------------------|-----------------------------|----------|-------------------------------------------------------------------|----------------|----------------|--------|--|
| Current VPN Connection Table: WAN IP:0.0.0.0 |                             |          |                                                                   |                |                |        |  |
|                                              | # Name                      | Active   | Local Address                                                     | Remote Address | Remote Gateway | Status |  |
| •                                            | ι -                         | -        | -                                                                 | -              | -              | -      |  |
| •                                            | 2 -                         | -        | -                                                                 | -              | -              | -      |  |
| •                                            | 3 -                         | -        | -                                                                 | -              | -              | -      |  |
| •                                            | 4 -                         | -        | -                                                                 | -              | -              | -      |  |
| •                                            | 5 -                         | -        |                                                                   | -              | -              | -      |  |
| •                                            | 5 -                         | -        | -                                                                 | -              | -              | -      |  |
| •                                            | 7 -                         | -        | -                                                                 | -              | -              | -      |  |
| •                                            | 3 -                         | -        | -                                                                 | -              | -              | -      |  |
| •                                            | , -                         | -        | -                                                                 | -              | -              | -      |  |
| 0 1                                          | 0 -                         | -        | -                                                                 |                | -              | _      |  |

| Наименование         | Описание                                                                                  |  |  |
|----------------------|-------------------------------------------------------------------------------------------|--|--|
| Enable IPSEC VPN     | Включение функции IPSEC VPN.<br>(см.параграф 4.27 Что такое VPN? и 4.28 Что такое IPSEC?) |  |  |
| Enable NAT Traversal | Кликните для включения функции NAT Traversal                                              |  |  |
| Generate RSA Key     | Кликните для генерации RSA ключа                                                          |  |  |
| Show RSA Public Key  | Кликните для просмотра публичного RSA ключа, который сгенерировали                        |  |  |
| Apply Changes        | Кликните по этой кнопке для включения IPSEC VPN, NAT Traversal                            |  |  |
| Current VPN          | Показывает информацию о конкретном WAN-интерфейсе и таблице                               |  |  |
| Connection Table     | подключений по VPN                                                                        |  |  |
| Edit                 | Кликните для того, чтобы зайти на страницу конфигурирования VPN туннеля                   |  |  |

| Delete  | Кликн | ните для удаления настоящего VPN туннеля |
|---------|-------|------------------------------------------|
| Refresh | Кликн | ните для обновления таблицы VPN          |

## Настройки VPN – изменение туннеля

| VPN Setup                 |                  |  |
|---------------------------|------------------|--|
| Enable Tunnel 1           |                  |  |
| Connection Name:          | site5            |  |
| Auth Type:                | PSK 🗸            |  |
| Local Site:               | Subnet Address 🐱 |  |
| Local IP Address/Network  | 192.168.1.0      |  |
| Local Subnet Mask         | 255.255.255.0    |  |
| Remote Site:              | Subnet Address 🗸 |  |
| Remote Secure Gateway     | 192.168.3.1      |  |
| Remote IP Address/Network | 192.168.4.0      |  |
| Remote Subnet Mask        | 255.255.255.0    |  |
| Local/Peer ID:            |                  |  |
| Local ID Type             |                  |  |
| Local ID                  |                  |  |
| Remote ID Type            | IP V             |  |
| Remote ID                 |                  |  |

| Наименование                                                                                  | Описание                                                                                                    |
|-----------------------------------------------------------------------------------------------|----------------------------------------------------------------------------------------------------|
| Enable Tunnel #                                                                               | Кликните для включения туннеля IPSEC VPN                                                                                                    |
| Connection Name                                                                               | Назначьте имя для подключения                                                                                                    |
| Auth Type                                                                                     | Кликните для выбора <i>PSK</i> или <i>RSA</i>                                                                                                    |
| Local Site<br>Local IP<br>Address/Network<br>Local Subnet Mask                                | Кликните для выбора Single Address или Subnet Address VPN подключения. Введите IP адрес или маску подсети в зависимости от того, какую опцию локального сайта вы выбираете                                                                                                    |
| Remote Site<br>Remote Secure<br>Gateway<br>Remote IP<br>Address/Network<br>Remote Subnet Mask | Кликните для выбора Single Address, Subnet Address, Any<br>Address или NAT-T Any Address удалённого VPN подключения.<br>Введите IP адрес удаленного шлюза.<br>Введите IP адрес или маску подсети в зависимости от того, какую опцию<br>локального сайта вы выбираете.<br>Введите удаленную маску подсети |
| Local ID Type<br>Local ID                                                                     | Определите IKE тип обмена информации.<br>Кликните для выбора <i>IP</i> , <i>DNS</i> или <i>E-mail</i> как типа локального коммутатора (обмена).<br>Введите локальные IP за исключением выбранных IP                                                                                                    |
| Remote ID Type                                                                                | Кликните для выбора <i>P</i> , <i>DNS</i> или <i>E-mail</i> как типа локального коммутатора (обмена)                                                                                                    |
| Remote ID                                                                                     | Введите удалённые ID за исключением выбранных IP                                                                                                    |

| Key Management:  | ⊙ IKE ○ Manual Advanced          |
|------------------|----------------------------------|
| Connection Type  | Responder 🗸 Connect Disconnect   |
| ESP              | 3DES (Encryption Algorithm)      |
|                  | MD5 💙 (Authentication Algorithm) |
| PreShared Key    | 1234567                          |
| Remote RSA Key   |                                  |
| Status           | Connected                        |
| Apply Changes Re | set Refresh Back                 |

| Наименование       | Описание                                                                         |  |
|--------------------|----------------------------------------------------------------------------------|--|
| Key Management     | Кликните для выбора <i>IKE</i> или режима <i>Manual</i>                          |  |
| Advanced           | Кликните по кнопке <i>Advanced</i> для настройки дополнительных возможностей IKE |  |
| Connection Type    | Кликните для выбора режима <i>Initiator</i> или <i>Responder</i>                 |  |
| Connect            | Кликните для ручного подключения (только для режима <i>Responder</i> )           |  |
| Disconnect         | Кликните для ручного отключения (только для режима <i>Responder</i> )            |  |
| ESD                | Кликните для настройки шифрования 3DES, AES128 или NULL.                         |  |
| ESP                | Кликните для настройки аутентификации MD5 или SHA1                               |  |
| PreShared Key      | Введите ключ (только для режима IKE)                                             |  |
| Remote RSA Key     | Введите RSA ключ удаленного шлюза (только для режима IKE)                        |  |
| Status             | Показывает статус подключения (только для режима ІКЕ)                            |  |
| SPI                | Введите значение параметра Security Parameter Index (Только для режима Manual)   |  |
| Encryption Key     | Введите ключ шифрования (только для режима Manual)                               |  |
| Authentication Key | Введите ключ аутентификации (только для режима Manual)                           |  |
| Apply Change       | Кликните по этой кнопке для сохранения настроек                                  |  |
| Pasat              | Кликните по кнопке <i>Reset</i> для прекращения изменений и возврата к           |  |
| Keset              | предыдущим конфигурациям                                                         |  |
| Refresh            | Показывает настоящий статус подключения (только для режима Manual)               |  |
| Back               | Возврат к странице настроек VPN                                                  |  |

## Настройка специального протокола ІКЕ

| Adavnced VPN Setting for IKE        |                              |  |
|-------------------------------------|------------------------------|--|
| This This page is used to provide a | dvanced setting for IKE mode |  |
|                                     |                              |  |
| Tunnel l                            |                              |  |
| Phase 1:                            |                              |  |
| Negotiation Mode                    | Main mode                    |  |
| Encryption Algorithm                | 3DES 💌                       |  |
| Authenticaiton Algorithm            | MD5 💌                        |  |
| Key Group                           | DH2(modp1024) 💌              |  |
| Key Life Time                       | 3600                         |  |
| Phase 2:                            |                              |  |
| Active Protocol                     | ESP                          |  |
| Encryption Algorithm                | 3DES 💌                       |  |
| Authenticaiton Algorithm            | MD5 💌                        |  |
| Key Life Time                       | 28800                        |  |
| Ecapsulation                        | Tunnel mode                  |  |
| Perfect Forward Secrecy (PFS)       | ON 💌                         |  |
| Ok Cancel                           |                              |  |

| Наименование                | Описание                                                                                              |
|-----------------------------|----------------------------------------------------------------------------------------------------|
| Phase 1                     |                                                                                                    |
| Negotiation Mode            | Основной режим                                                                                        |
| Encryption Algorithm        | Кликните для выбора шифрования 3DES или AES128                                                        |
| Authentication<br>Algorithm | Кликните для выбора аутентификации <i>MD5</i> или SHA1                                                |
| Key Group                   | Кликните для выбора группы ключей <i>DH1(modp768)</i> , <i>DH2(modp1024)</i> или <i>DH5(modp1536)</i> |
| Key Life Time               | Введите значение времени действия ключа в секундах                                                    |
| Phase 2                     |                                                                                                    |
| Active Protocol             | ESP                                                                                                   |
| Encryption Algorithm        | Кликните для выбора типа шифрования 3DES, AES128 или NULL                                             |
| Authentication<br>Algorithm | Кликните для выбора аутентификации <i>MD5</i> или SHA1                                                |
| Key Life Time               | Введите значение времени действия ключа в секундах                                                    |

| Encapsulation                    | Режим туннеля                                                                         |
|----------------------------------|---------------------------------------------------------------------------------------|
| Perfect Forward Secrecy<br>(PFS) | Кликните для выбора <i>ON</i> или <i>NONE</i>                                         |
| Ok                               | Кликните по кнопке Ok для сохранения текущих настроек туннеля                         |
| Cancel                           | Кликните <i>Cancel</i> для того, чтобы закрыть окно без сохранения изменений настроек |

## 3.3.19 Управления - статистика

На этой странице показаны счётчики пакетов при передаче и приёме для беспроводной сети, сетей Ethernet LAN и Ethernet WAN.

## Statistics

This page shows the packet counters for transmission and reception regarding to wireless and Ethernet networks.

| Wireless LAN | Sent Packets            | 236   |
|--------------|-------------------------|-------|
|              | Received Packets        | 35715 |
| Ethernet LAN | Sent Packets            | 1396  |
|              | <b>Received Packets</b> | 1416  |
| Ethernet WAN | Sent Packets            | 655   |
|              | Received Packets        | 0     |

| Наименование     | Описание                                                                   |  |
|------------------|----------------------------------------------------------------------------|--|
| Wireless LAN     | Показывает статистику по отправленным пакетам на беспроводном LAN-         |  |
| Sent Packets     | интерфейсе                                                                 |  |
| Wireless LAN     | Показывает статистику по полученным пакетам на беспроводном LAN-           |  |
| Received Packets | интерфейсе                                                                 |  |
| Ethernet LAN     | Показывает статистику по отправленным пакетам на Ethernet LAN-             |  |
| Sent Packets     | интерфейсе                                                                 |  |
| Ethernet LAN     | Покази прает статистику по получении и пакетам на Ethernet I AN-интерфейсе |  |
| Received Packets | показывает статистику по полученным пакетам на Еспетнет LAN-интерфейсе     |  |
| Ethernet WAN     | Показывает статистику по отправленным пакетам на Ethernet WAN-             |  |
| Sent Packets     | интерфейсе                                                                 |  |
| Ethernet WAN     | Показывает статистику по полученным пакетам на Ethernet WAN-               |  |
| Received Packets | интерфейсе                                                                 |  |
| Refresh          | Кликните <i>Refresh</i> для обновления статистических счётчиков на экране  |  |

## 3.3.20 Управление - DDNS

Эта страница используется для настройки динамического DNS сервиса таким образом, чтобы получить DNS с динамическим IP адресом.

| Dynamic DNS                                                                                                    | Setting                                                                                                    |  |
|----------------------------------------------------------------------------------------------------|----------------------------------------------------------------------------------------------------|--|
| Dynamic DNS is a service, that provides you with a valid, unchanging, internet domain name (an URL) to go with<br>that (possibly everchanging) IP-address. |                                                                                                    |  |
| Enable DDNS                                                                                                    |                                                                                                    |  |
| Service Provider :                                                                                                    | DynDNS 💌                                                                                                    |  |
| Domain Name :                                                                                                    | host.dyndns.org                                                                                                    |  |
| User Name/Email:                                                                                                    |                                                                                                    |  |
| Password/Key:                                                                                                    |                                                                                                    |  |
| Note:<br>For TZO, you can have a 3<br>For DynDNS, you can crea                                                                                             | 0 days free trial <u>here o</u> r manage your TZO account in <u>control panel</u><br>ite your DynDNS account <u>here</u> |  |
| Apply Change                                                                                                    | Reset                                                                                                    |  |

| Наименование    | Описание                                                                                        |
|-----------------|-------------------------------------------------------------------------------------------------|
| Enable DDNS     | Включение DDNS сервиса.<br>(см. параграф 4.25 - Что такое DDNS?)                                |
| Domain Name     | Настройка доменного имени                                                                       |
| User Name/Email | Настройка имени пользователя, e-mail                                                            |
| Password/Key    | Настройка пароля/ключа                                                                          |
| Apply Change    | Кликните Apply Change для сохранения включения DDNS сервиса                                     |
| Reset           | Кликните по кнопке <i>Reset</i> для прекращения изменений и возврата к предыдущим конфигурациям |

## 3.3.21 Управление – настройка часового пояса

Эта страница используется для настройки NTP клиента для получения настоящего времени.

| Time Zone S             | etting          |              |              |               |               |          |
|-------------------------|-----------------|--------------|--------------|---------------|---------------|----------|
| You can maintain the sy | stem time by sy | nchronizing  | with a publi | c time serve  | r over the Ir | nternet. |
| Current Time .          | 2000            | 1            | _ 1          | 4             | 15            | ~ [9]    |
| Current lime :          | Yr 2000         | Mon          | Day          | Hr 4          | Mn 15         | Sec 50   |
| Time Zone Select :      | (GMT+08         | 3:00)Taipei  |              |               |               | •        |
| Enable NTP client       | update          |              |              |               |               |          |
| NTP server :            | 192.5           | 5.41.41 - No | rth America  | 1 🗸           |               |          |
|                         | 0               |              | (Manua       | 1 IP Setting) |               |          |
| Apply Change            | Reset           | Refresh      |              |               |               |          |

| Наименование      | Описание                                                                                        |
|-------------------|-------------------------------------------------------------------------------------------------|
| Current Time      | Показывает текущее время                                                                        |
| Time Zone Select  | Кликните для выбора часового пояса вашей страны                                                 |
| Enable NTP client | Кликните по полю для включения обновления NTP клиента. Обратитесь к                             |
| update            | параграфу 4.26 Что такое NTP клиент?                                                            |
| NTP Server        | Кликните для выбора адреса NTP сервера – по умолчанию или того IP адреса,                       |
| Apply Change      | Кликните <b>Annly Change</b> лля сохранения включения сервиса NTP клиента                       |
| Reset             | Кликните по кнопке <i>Reset</i> для прекращения изменений и возврата к предыдущим конфигурациям |
| Refresh           | Кликните для обновления текущего времени, обновляемого на экране                                |

## 3.3.22 Управление – отказ от обслуживания

Эта страница используется для включения и настройки защиты от возможных хакерских атак. Обеспечивает большую безопасность для пользователей.

| Enable DoS Prevention     |     |                |
|---------------------------|-----|----------------|
| Whole System Flood: SYN   | 0   | Packets/Second |
| Whole System Flood: FIN   | 0   | Packets/Second |
| Whole System Flood: UDP   | 0   | Packets/Second |
| Whole System Flood: ICMP  | 0   | Packets/Second |
| Per-Source IP Flood: SYN  | 0   | Packets/Second |
| Per-Source IP Flood: FIN  | 0   | Packets/Second |
| Per-Source IP Flood: UDP  | 0   | Packets/Second |
| Per-Source IP Flood: ICMP | 0   | Packets/Second |
| TCP/UDP PortScan          | Low | Sensitivity    |
| ICMP Smurf                |     |                |
| IP Land                   |     |                |
| IP Spoof                  |     |                |
| IP TearDrop               |     |                |
| PingOfDeath               |     |                |
| TCP Scan                  |     |                |
| TCP SynWithData           |     |                |
| UDP Bomb                  |     |                |
| IDP FakeChower            |     |                |

| Наименование          | Описание                                            |
|-----------------------|-----------------------------------------------------|
| Enable DoS Prevention | Кликните по полю для включения защиты DoS           |
| Whole System Flood /  |                                                     |
| Per-Source IP Flood   | Включите и настроите защиту детализировано          |
| Select ALL            | Кликните по полю для включения всех функций защиты  |
| Clear ALL             | Кликните по полю для выключения всех функций защиты |
| Apply Changes         | Кликните Apply Changes для сохранения настроек      |
|                       | ·                                                   |

## 3.3.23 Управление – журнал регистрации

Эта страница используется для настройки удаленного сервера журнала регистрации и просмотра текущих записей в журнале.

| This page can be used to set remote lo,                                                                                                    | g server and show the system log.                                                                                                    |  |
|----------------------------------------------------------------------------------------------------|----------------------------------------------------------------------------------------------------|--|
| Enable Log                                                                                                    |                                                                                                    |  |
| 🗹 system all                                                                                                    | wireless DoS                                                                                                    |  |
| Enable Remote Log                                                                                                    | Log Server IP Address                                                                                                    |  |
| _                                                                                                    |                                                                                                    |  |
| Apply Changes                                                                                                    |                                                                                                    |  |
| Table)                                                                                                    |                                                                                                    |  |
| 04am 00-02-18 hr0- port 2                                                                                                    | (wland) entering disabled state                                                                                                    |  |
| 0day 00:02:18 device wland                                                                                                    | (wiano) entering uisaorea state<br>O left promiscuous mode                                                                                                    |  |
| Oday 00:02:18 br0: port 10                                                                                                    | (ethD) entering disabled state                                                                                                    |  |
| Oday 00:02:18 device eth0                                                                                                    | left promiscuous mode                                                                                                    |  |
| 107 00100100 or of the second second s | outourd a numicourse made                                                                                                    |  |
| Oday 00:02:18 device eth0                                                                                                    | entered promiscuous mode                                                                                                    |  |
| Oday 00:02:18 device eth0<br>Oday 00:02:18 eth0:phy is                                                                                                    | 8305                                                                                                    |  |
| Oday 00:02:18 device eth0<br>Oday 00:02:18 eth0:phy is<br>Oday 00:02:18 device wlan                                                                                                    | 8305<br>0 entered promiscuous mode                                                                                                    |  |
| Oday 00:02:18 device eth0<br>Oday 00:02:18 eth0:phy is<br>Oday 00:02:18 device wland<br>Oday 00:02:18 br0: port 20                                                                                                    | 8305<br>0 entered promiscuous mode<br>(wlan0) entering listening state                                                                                                    |  |
| Oday 00:02:18 device eth0<br>Oday 00:02:18 eth0:phy is<br>Oday 00:02:18 device wland<br>Oday 00:02:18 br0: port 20<br>Oday 00:02:18 br0: port 10                                                                                                    | entered promissions mode<br>8305<br>O entered promissions mode<br>(wland) entering listening state<br>(ethD) entering listening state                                                                                                    |  |
| Oday 00:02:18 device eth0<br>Oday 00:02:18 eth0:phy is<br>Oday 00:02:18 device wland<br>Oday 00:02:18 br0: port 2<br>Oday 00:02:18 br0: port 1<br>Oday 00:02:18 entering les                                                                                                    | entered promiscuous mode<br>8305<br>O entered promiscuous mode<br>(wland) entering listening state<br>(ethD) entering listening state<br>aming state                                                                                                    |  |
| Oday 00:02:18 device eth0<br>Oday 00:02:18 th0:phy is<br>Oday 00:02:18 device wlan<br>Oday 00:02:18 br0: port 2(<br>Oday 00:02:18 br0: port 2(<br>Oday 00:02:18 entering le:<br>Oday 00:02:18 br0: port 2(                                                                                                    | entered promiscuous mode<br>8305<br>O entered promiscuous mode<br>(wlanD) entering listening state<br>(ethD) entering listening state<br>arming state<br>(wlanD) entering forwarding state                                                                                                    |  |
| Oday 00:02:18 device eth0<br>Oday 00:02:18 device wlan<br>Oday 00:02:18 br0: port 20<br>Oday 00:02:18 br0: port 20<br>Oday 00:02:18 br0: port 20<br>Oday 00:02:18 br0: port 20<br>Oday 00:02:18 br0: port 20<br>Oday 00:02:18 br0: topolog                                                                                                    | entered promiscuous mode<br>8305<br>O entered promiscuous mode<br>(wlan0) entering listening state<br>arning state<br>(wlan0) entering forwarding state<br>gy change detected, propagating                                                                                                    |  |
| 0day 00:02:18 device eth0<br>0day 00:02:18 eth0:phy is<br>0day 00:02:18 bt0: port 2<br>0day 00:02:18 bt0: port 1<br>0day 00:02:18 bt0: port 1<br>0day 00:02:18 bt0: port 2<br>0day 00:02:18 bt0: port 2<br>0day 00:02:18 bt0: topolog<br>0day 00:02:18 bt0: port 1                                                                                                    | entered promiscuous mode<br>8305<br>O entered promiscuous mode<br>(wland) entering listening state<br>arning state<br>(wland) entering forwarding state<br>gy change detected, propagating<br>(eth0) entering learning state                                                                        |  |
| Oday 00:02:18 device eth0<br>Oday 00:02:18 device wlan<br>Oday 00:02:18 br0: port 2<br>Oday 00:02:18 br0: port 1<br>Oday 00:02:18 br0: port 1<br>Oday 00:02:18 br0: port 2<br>Oday 00:02:18 br0: port 2<br>Oday 00:02:18 br0: topolo<br>Oday 00:02:18 br0: port 1<br>Oday 00:02:18 br0: port 1                                                                                                    | entered promiscuous mode<br>8305<br>O entered promiscuous mode<br>(wland) entering listening state<br>(eth0) entering listening state<br>arming state<br>(wland) entering forwarding state<br>gy change detected, propagating<br>(eth0) entering learning state<br>(eth0) entering forwarding state |  |

| Наименование          | Описание                                                               |
|-----------------------|------------------------------------------------------------------------|
| Enable Log            | Кликните по полю для включения журнала регистрации.                    |
| System all            | Просмотр всех записей беспроводного широкополосного маршрутизатора.    |
| Wirelessy             | Просмотр записей только о радиосвязи.                                  |
| DoS                   | Просмотр записей только о Denial-of-Service                            |
| Enable Remote Log     | Кликните по полю для включения сервиса удалённого журнала регистрации. |
| Log Server IP Address | Введите IP адрес удалённого журнала регистрации                        |
| Apply Changes         | Кликните Apply Changes для сохранения настроек                         |
| Refresh               | Кликните <i>Refresh</i> для обновления журнала регистрации на экране   |
| Clear                 | Очистка журнала регистрации на экране                                  |

3.3.24 Управление – обновление прошивки

Эта страница позволяет вам обновлять прошивку точки доступа до последней версии. Пожалуйста, обратите внимание на то, что не следует отключать питание устройства во время загрузки обновления, поскольку это может повредить систему.

| Upgrade                                 | Firmware                                                                                                    |
|-----------------------------------------|----------------------------------------------------------------------------------------------------|
| This page allows y<br>device during the | rou upgrade the Access Point firmware to new version. Please note, do not power off the<br>upload because it may crash the system. |
|                                         | <u> </u>                                                                                                    |
| Select File:                            | Обзор                                                                                                    |
| Upload R                                | eset                                                                                                    |

| Наименование | Описание                                                                                        |
|--------------|-------------------------------------------------------------------------------------------------|
| Select File  | Кликните по кнопке Browse для выбора файла новой версии прошивки                                |
| Upload       | Кликните по кнопке Upload для того, чтобы залить выбранный файл на маршрутизатор                |
| Reset        | Кликните по кнопке <i>Reset</i> для прекращения изменений и возврата к предыдущим конфигурациям |

## 3.3.25 Управление – сохранение/перезагрузка настроек

На этой странице вы можете сохранить текущие настройки в виде файла или загрузить файл, который вы сохранили прежде. Кроме того, вы можете вернуть заводские настройки системы.

| Save/Reload Setti                                                    | ngs                                                                  |                                                                 |
|----------------------------------------------------------------------|----------------------------------------------------------------------|-----------------------------------------------------------------|
| This page allows you save curren<br>reviously. Besides, you could re | t settings to a file or reload th<br>set the current configuration t | e settings from the file which was saved<br>to factory default. |
|                                                                      | or the current county and on t                                       |                                                                 |
| Save Settings to File:                                               | Save                                                                 |                                                                 |
| Load Settings from File:                                             |                                                                      | Browse Upload                                                   |
| Reset Settings to Default:                                           | Reset                                                                |                                                                 |

| Наименование              | Описание                                                                                                    |
|---------------------------|----------------------------------------------------------------------------------------------------|
| Save Settings to File     | Кликните по кнопке <i>Save</i> , чтобы сохранить параметры конфигурации на ваш компьютер                                                                                                    |
| Load Settings from File   | Кликните по кнопке <i>Browse</i> для того, чтобы выбрать файл конфигурации, а затем кликните по кнопке <i>Upload</i> , чтобы загрузитьить выбранный файл на широкополосный WLAN маршрутизатор |
| Reset Settings to Default | Кликните по кнопке <i>Reset</i> для прекращения изменений и возврата к заводским настройкам                                                                                                   |

## 3.3.26 Управление – настройка пароля

Эта страница используется для настройки учётной записи для доступа к веб-серверу точки доступа. Пустые поля для имени пользователя и пароля отключают защиту.

| Password Set                                                | սթ                                                                               |
|-------------------------------------------------------------|----------------------------------------------------------------------------------|
| This page is used to set th<br>will disable the protection. | e account to access the web server of Access Point. Empty user name and password |
| User Name:                                                  |                                                                                  |
| New Password:                                               |                                                                                  |
| Confirmed Password:                                         |                                                                                  |
| Confirmed Password:<br>Apply Changes                        | Reset                                                                            |

Моментальный снимок экрана – управление – настройка пароля.

| Наименование       | Описание                                                                                                    |
|--------------------|----------------------------------------------------------------------------------------------------|
| User Name          | Введите имя пользователя для контроля логина с помощью веб управления                                                                  |
| New Password       | Введите пароль для контроля логина с помощью веб управления                                                                            |
| Confirmed Password | Т.к. пароль, который вы вводите, невидим, введите его повторно для полтверждения                                                       |
| Apply Changes      | Если поля для имени пользователя и пароля останутся пустыми, это будет означать, что контроль логина с помощью веб-управления отключен |
| Reset              | Кликните по кнопке <i>Reset</i> для прекращения изменений и возврата к предыдущим конфигурациям                                        |

## 3.3.27 Управление – WatchDog (сторожевое устройство)

Эта страница используется для выполнения функции watchdog с помощью команды ping. Пользователь устанавливает IP адрес, интервал и другие условия для команды Ping, чтобы понять перезагружается маршрутизатор или нет.

| WatchDog Setting                                                                                                    |
|----------------------------------------------------------------------------------------------------|
| Use ping command to identify whether the router is functional or not. User has to set IP address, interval an<br>fail count to decide reboot router. |
| Enable WatchDog                                                                                                    |
| WatchDog IP Address: 0.0.0.0                                                                                                    |
| Ping Interval: 30 (30-600 seconds)                                                                                                    |
| Ping Fail to reboot Counter: 3 (3-30)                                                                                                    |
| Apply Changes Reset                                                                                                    |

| Наименование        | Описание                                                          |
|---------------------|-------------------------------------------------------------------|
| Enable WatchDog     | Кликните для включения функции watchdog                           |
| WatchDog IP Address | IP адрес, к которому обращается устройство                        |
| Ping Interval       | Введите значение в секундах                                       |
| Ping Fail to reboot | Введите пороговое значение для перезагрузки маршрутизатора, когда |
| Count               | пропадают пинги                                                   |
| Apply Changes       | Кликните по кнопке Apply Changes для завершения новых настроек    |
| Pagat               | Кликните по кнопке Reset для прекращения изменений и возврата к   |
| Keset               | предыдущим конфигурациям                                          |

## 3.3.28 Управление – Quality of Service (качество сервиса)

Эта страница используется для управления шириной полосы по IP адресу. Пользователь устанавливает общую и неопределенную полосу в первую очередь. Затем регулирует полосу заданием диапазона IP адресов.

| Quality of Service                                                                     |
|----------------------------------------------------------------------------------------|
| guarantee downstream, upstream and priority and display current settings in the table. |
| Enable QoS                                                                             |
| ISP Bandwidth: Download 0 KB/s Upload 0 KB/s                                           |
| Undef IP Bandwidth: Download 0 KB/s Upload 0 KB/s                                      |
| Apply Changes Reset                                                                    |
| Bandwith Control                                                                       |
| IP Address Range: -                                                                    |
| Guarantee Bandwidth: Download KB/s Upload KB/s                                         |
| Priority: High Y                                                                       |
| Apply Changes Reset                                                                    |
| Current Bandwidth Control Table:                                                       |
| From IP Addr To IP Addr Downstream (KB/s) (KB/s) Priority Select                       |
|                                                                                        |
|                                                                                        |

| Наименование       | Описание                                           |
|--------------------|----------------------------------------------------|
| Enable QoS         | Кликните для включения QoS                         |
| ISP Bandwidth      |                                                    |
| Download           | Введите значения для скорости скачивания в КБ/сек  |
| Upload             | Введите значения для скорости закачивания в КБ/сек |
| Undef IP Bandwidth |                                                    |

Оборудование семейства MLink

| Download      | Определите полосу для скачивания, которая ещё не определена            |  |
|---------------|------------------------------------------------------------------------|--|
| Upload        | Определите полосу для закачивания, которая ещё не определена           |  |
| Apply Changes | Кликните по кнопке Apply Changes для завершения новых настроек         |  |
| Deset         | Кликните по кнопке <i>Reset</i> для прекращения изменений и возврата к |  |
| Reset         | предыдущим конфигурациям                                               |  |

| Наименование        | Описание                                                                |
|---------------------|-------------------------------------------------------------------------|
| Bandwidth Control   |                                                                         |
| IP Address Range    | Введите начальный и конечный IP адрес                                   |
| Guarantee Bandwidth |                                                                         |
| Download            | Введите значения для скорости скачивания в КБ/сек                       |
| Upload              | Введите значения для скорости закачивания в КБ/сек                      |
| Piority             | Выберите приоритет: High (высокий), Medium(средний) или Low (низкий)    |
| Apply Changes       | Кликните по кнопке Apply Changes для завершения новых настроек. Они     |
|                     | добавлены в Current Bandwidth Control Table                             |
| Reset               | Кликните по кнопке <i>Reset</i> для прекращения изменений и возврата к  |
| Reset               | предыдущим конфигурациям                                                |
| Delete Selected     | Кликните для удаления выбранных IP адресов из Current Bandwidth Control |
| Delete Selected     | Table                                                                   |
| Delete All          | Кликните для удаления всех зарегистрированных записей из Current        |
| Delete All          | Bandwidth Control Table                                                 |
| Pagat               | Кликните по кнопке <i>Reset</i> для прекращения изменений и возврата к  |
| Keset               | предыдущим конфигурациям                                                |

## 4 Часто задаваемые вопросы (FAQ)

## 4.1 Где и как найти IP и MAC адрес моего компьютера?

IP адрес - это идентификатор компьютера или устройства в сети TCP/IP. Сети, использующие протокол TCP/IP, маршрутизируют сообщения, руководствуясь IP адресом назначения. Формат IP адреса представляет собой 32битный числовой адрес, записанный в виде 4 чисел, разделенных точками. Каждое число может быть от 0 до 255. Например, 191.168.1.254 может быть IP адресом.

МАС адрес (Media Access Control) это уникальный аппаратный номер вашего компьютера. (В сети Ethernet LAN это тот же самый адрес, что и ваш Ethernet adpec). Когда ваш компьютер (или хост, как его определяет Интернетпротокол) подключен к Интернету, ваш физический МАС и IP адреса LANинтерфейса сравниваются в таблице соответствий.

Для того чтобы найти ваш IP и MAC адрес:

- ✓ Откройте программу Command в Microsoft Windows.
- ✓ Впечатайте *ipconfig/all* и нажмите Enter
- ✓ IP адрес вашего компьютера так и будет назван, а МАС адрес определяется как физический адрес

#### 4.2 Что такое Wireless LAN?

Wireless LAN (WLAN) – это сеть, которая обеспечивает доступ в Интернет без проводных соединений к пользовательским машинам.

## 4.3 Что такое ISM полосы?

(Industrial, Scientific and Medical band) - диапазон ISM

Различные диапазоны радиочастотного спектра, выделяемые на основе международных соглашений для некоммерческого использования в перечисленных выше областях, например 902 - 928 МГц. В 2001 г. частоты с 2,4 по 2,4835 ГГц (UHF) были выделены для беспроводных сетей (WLAN) и других беспроводных технологий.

#### 4.4 Как работает беспроводная сеть?

Стандарт 802.11 определяет два режима: режим инфраструктуры и специальный режим. В первом режиме беспроводная сеть состоит, по крайней мере, из одной точки доступа, подключенной к инфраструктуре проводной сети и комплекта беспроводных станций.

Эта конфигурация называется Basic Service Set (BSS).

Extended Service Set (ESS) – это комплект из двух или больше BSS, формирующих одну подсеть. С тех пор как корпоративные сети WLAN предоставляют доступ к проводным сервисам LAN (файловые сервисы, принтеры, Интернет ссылки), они работают в режиме инфраструктуры.

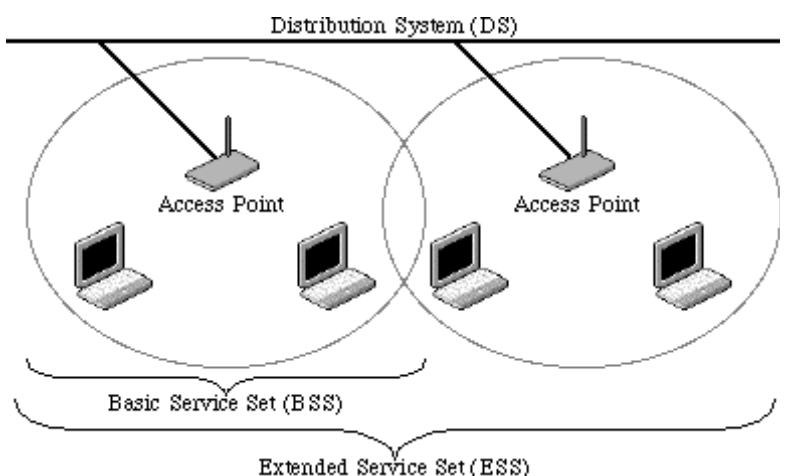

Пример 1. Режим беспроводной инфраструктуры

## 4.5 Что такое BSSID?

6-байтовый адрес, который разделяет определенную точку доступа от других. Также известен как просто SSID. Выступает в роли идентификаторы сети или имени.

## 4.6 Что maкoe ESSID?

Extended Service Set ID (ESSID) – это имя сети, к которой вы хотите получить доступ. Оно используется для идентификации разных беспроводных сетей.

4.7 Каковы причины возникновения помех?

Факторы, вызывающие помехи:

- Преграды: стены, потолки, мебель и т.д.
- Строительные материалы: металлические двери, алюминиевые брусья.
- Электрические устройства: микроволновые печи, мониторы и электрические моторы.

Решения, позволяющие преодолеть помехи:

- Минимизация количества стен и потолков.
- Расположение WLAN антенны для лучшего приёма.
- Держите устройства WLAN вдали от других электрических приборов. В том числе от: микроволновых печей, мониторов, электрических моторов и т.д.
- Добавьте дополнительные WLAN точки доступа, если требуется.

4.8 Что такое Open System и аутентификации Shared Key?

Стандарт IEEE 802.11 поддерживает два подтипа сервисов аутентификации в сетях: open system и shared key. При работе аутентификации open system любая беспроводная станция запрашивает аутентификацию. Станция, которая запрашивает аутентификацию от другой беспроводной станции, посылает аутентификационный управляемый фрейм, который содержит идентификатор станции. Принимающая станция затем возвращает фрейм, который сигнализирует о том, распознаёт ли он посылающую станцию. При использовании shared key аутентификации предполагается, что каждая беспроводная станция получила секретный ключ shared key по безопасному каналу, который независим от канала связи беспроводной сети стандарта 802.11.

4.9 Что такое WEP?

Опциональная функция IEEE 802.11 предлагает приватность при передаче фреймов аналогичную той, которая существует в проводных сетях. Wired Equivalent Privacy (WEP) формирует секретные ключи (shared keys) шифрования таким образом, что обе станции – источника и назначения – могут использовать для сигнализации фреймы с битами для того, чтобы избежать распознавания устройствами слежения.

WEP полагается на секретный ключ, который рассекречен для мобильной станции (например, лэптопа с беспроводной Ethernet картой) и точки доступа

(например, базовой станции). Секретный ключ используется для шифрования пакетов перед их передачей, и проверка однозначности (интерпретации данных) используется для того, чтобы убедиться в неизменности пакетов при передаче. *4.10 Что такое Fragment Threshold?* 

Предложенный протокол использует механизм фрагментации фреймов, определенный стандартом IEEE 802.11 для достижения параллельных передач. Большой фрейм данных фрагментируется на несколько блоков, каждый из которых по размеру равен порогу фрагмента (Fragment Threshold). Настраивая значение порога фрагмента, мы можем использовать переменные размеры фрагментов. Определение эффективного порога фрагмента важная задача в этой процедуре. Если порог фрагмента мал, перекрывающая часть основной и параллельной передачи велика. Это означает, что доля пространственного использования параллельной передачи велика. И, наоборот, при большом пороге фрагмента, перекрывающая часть мала и доля пространственного использования мала. Большой порог фрагмента приводит к малым потерям фрагмента.

Порог фрагмента – это максимальный размер пакета, используемый для фрагментации. Пакеты больше запрограммированного размера в соответствующем поле будут фрагментированы.

Если вы обнаружили поврежденные пакеты или ассиметричный приём пакетов, вы можете уменьшить порог фрагмента. Это разобьёт пакеты на более мелкие фрагменты. Эти маленькие фрагменты, если они повреждены, могут быть посланы повторно быстрее, чем большие. Фрагментация увеличивает накладные расходы на передачу, поэтому, выгодно задавать соответствующее значение как можно более близким к максимально возможному.

4.11 Что такое порог RTS (Request To Send)?

Порог RTS – это размер пакета, который допустим для передачи при операции связи RTS/CTS. Стандарт IEEE 802.11-1997 позволяет коротким пакетам передаваться без операции связи RTS/CTS. Каждая станция может иметь разный порог RTS. RTS/CTS используется, когда размер пакетов данных превышает определенный порог RTS. Используя механизм передачи CSMA/CA, передающая станция посылает RTS пакет принимающей станции и ждёт, когда принимающая станция пришлёт обратно пакет CTS (Clear to Send) перед посылкой актуальных пакетов данных.

Эти настройки полезны для сетей с большим количеством клиентов.

С большим количеством клиентов и высокой загрузкой сети будет гораздо больше коллизий. Уменьшая порог RTS, можно уменьшить количество коллизий, и производительность должна возрасти. Пакеты RTS используют полноценную полосу, таким образом, уменьшение полосы может привести к ухудшению производительности.

## 4.12 Что такое Beacon Interval?

Пакет, переданный точкой доступа для синхронизации в сети. 4.13 Что такое тип преамбулы?

Существует два типа преамбул, определенных в спецификации стандарта IEEE 802.11. Длинная преамбула обычно даёт декодеру больше времени на её обработку. Все устройства 802.11 поддерживают длинную преамбулу. Короткая преамбула разработана для повышения эффективности (например, систем VoIP). Различие между этими двумя типами преамбул находится в поле синхронизации. Длинная преамбула состоит из 128 битов, а короткая - из 56 битов.

4.14 Что такое широковещательная передача SSID?

Широковещательная передача SSID организована в точках доступа с применением радиомаяков. Это позволяет анонсировать вашу точку доступа (включая различные биты информации о ней) для беспроводных устройств в сети. При отключении этой опции, SSID, настроенный у клиента должен согласовываться с SSID точки доступа.

Некоторые беспроводные устройства не могут нормально работать, если SSID не передаётся по широковещательной передаче (например, адаптер D-link DWL-120 USB 802.11b). Как правило, если аппаратура вашего клиента поддерживает работу с отключенным SSID, то это может быть полезно с точки зрения повышения безопасности сети. Однако это не заменит WEP, MAC фильтрацию и другие средства защиты.

4.15 Что такое Wi-Fi Protected Access (WPA)?

Оригинальный механизм безопасности Wi-Fi, Wired Equivalent Privacy (WEP), считается недостаточным для осуществления безопасных бизнес коммуникаций. **Wi-Fi Protected Access** (**WPA** и **WPA2**) — протокол безопасности, применяемый для обеспечения безопасности в беспроводных Wi-Fi сетях.

Он был создан в качестве замены для **Wired Equivalent Privacy** (WEP), который более уязвим. WPA реализует большую часть стандарта IEEE 802.11i и предназначен для замены WEP пока 802.11i не будет готов.

Для обновления WLAN сети таким образом, чтобы она поддерживала WPA, точка доступа затребует программное обеспечение WPA. Клиенты затребуют

обновления программного обеспечения для сетевых карт, и, возможно, обновления операционной системы. Для сетей больших компаний сервер аутентификации (обычно тот, который поддерживает RADIUS и выбранный протокол аутентификации EAP) будет добавлен в сеть.

4.16 Что такое WPA2?

Это второе поколение WPA. WPA2 базируется на поправке IEEE 802.11i к стандарту 802.11. WPA2 реализует полный стандарт, но он не будет работать на некоторых старых сетевых картах.

4.17 Что такое аутентификация 802.1x?

802.1х – это основа для контроля доступа, аутентификации, по МАС адресу, которая определяет Extensible Authentication Protocol (EAP) по сетям LAN (WAPOL). Стандарт инкапсулирует и использует многое из протокола EAP, который был определен для dial-up аутентификации с протоколом точка-точка (Point-to-Point) в RFC 2284. Кроме инкапсуляции пакетов EAP стандарт 802.1х также определяет сообщения EAPOL, которые передают информацию о ключах шифрования (shared key), необходимую для безопасности беспроводной сети.

4.18 Что такое Temporal Key Integrity Protocol (TKIP)?

Тетрогаl Key Integrity Protocol (TKIP) - это часть стандарта шифрования IEEE 802.11i для беспроводных LAN. TKIP – это протокол следующего поколения WEP-шифрования (Wired Equivalency Protocol), который используется для безопасности беспроводных LAN стандарта 802.11. TKIP предоставляет ключи, строящиеся на смешении пакетов, целостности сообщений и механизме смены одного или более шифровальных ключей (re-keying), устраняя, таким образом, недостатки WEP.

4.19 Что такое Advanced Encryption Standard (AES)?

Средства безопасности являются приоритетными для беспроводных LAN. В правительстве США криптографический алгоритм следующего поколения AES заменяет DES и 3DES.

4.20 Что такое Inter-Access Point Protocol (IAPP)?

Протокол стандарта IEEE 802.11f Inter-Access Point Protocol (IAPP) обеспечивает совместимость с производителем точек доступа (Access Point Vendor), включая роуминг станций 802.11 внутри IP-подсети.

IAPP определяет сообщения и данные, которыми обмениваются точки доступа, объекты IAPP и объекты более высоких уровней, для поддержки роуминга. Протокол IAPP использует TCP для связи с Inter-access точками

доступа и UDP для обмена запросами/ответами RADIUS. Он также использует фреймы второго уровня для обновления таблицы адресации устройств второго уровня.

## 4.21 Что такое Wireless Distribution System (WDS)?

Wireless Distribution System (WDS) - это опция, позволяющая WLAN точкам доступа связываться напрямую с другими точками доступа по беспроводному каналу (например, беспроводные мосты, сервисы повторителей).

4.22 Что такое Universal Plug and Play (uPNP)?

UPnP – это открытая сетевая архитектура, которая состоит из сервисов, устройств и точек контроля. Её конечная цель заключается в разрешении передачи данных между всеми uPnP устройствами в независимости от того, осуществляется ли эта передача в аудиовизуальной среде, среде операционных систем, языков программирования, проводной/беспроводной среде.

4.23 Что такое размер Maximum Transmission Unit (MTU)?

Махітит Transmission Unit (MTU) - максимальный размер передаваемого блока данных сигнализирует о том, что сетевой стек каких-либо пакетов больше величины, которая будет фрагментирована перед передачей. Во время PPP соединения узел PPP подключения отобразит MRU (список последних по времени использования файлов) и будет принят. Настоящий MTU PPP подключения будет назначен самому малому MTU и MRU узла. Значение по умолчанию – 1400.

4.24 Что такое клонирование МАС адреса?

Клонирование МАС адреса предназначено для ваших специальных приложений, которые требуют регистрации клиентов на сервере с одним идентифицированным МАС адресом.

С тех пор как все клиенты выходят во внешние сети через широкополосный WLAN маршрутизатор, функция клонирования МАС адресов, установленная на маршрутизаторе, обеспечивает правильную работу устройств.

4.25 Что такое DDNS?

Аббревиатура DDNS расшифровывается как Dynamic Domain Name Server (сервер динамических доменных имен). DDNS разработан для того, чтобы пользователи получали DNS сервер с динамическим WAN IP адресом.

## 4.26 Что такое NTP-клиент?

NTP-клиент разработан для получения временной метки из Интернета с помощью протокола Network Time Protocol. Пользователь может указать часовой пояс, IP адрес NTP-сервера.

#### 4.27 Что такое VPN?

Аббревиатура VPN расшифровывается как Virtual Private Network (частная виртуальная сеть). Она разработана для создания частного канала точка-точка в сети общего пользования или публичной сети.

#### 4.28 Что такое IPSEC?

Аббревиатура IPSEC расшифровывается как IP Security (безопасность IP). Используется для безопасной передачи данных по VPN.

#### 4.29 Что такое WLAN реле блокировки между клиентами?

Infrastructure Basic Service Set – это BSS (оборудование базовой станции) с компонентом, называемым Access Point (точка доступа). Точка доступа выполняет функцию локального реле для BSS. Все станции в BSS связываются с точками доступа и более не связываются напрямую. Станции обмениваются фреймами с помощью точек доступа. Эта функция локального реле эффективно дублирует диапазон IBSS.

#### 4.30 Что такое WMM?

WMM основан на подсети стандарта IEEE 802.11e WLAN QoS. WMM возможности Wi-Fi сетям добавляет приоритетные и оптимизирует их производительность, когда одновременно запущенные различные приложения, с разными требованиями по пропускной способности и задержке, конкурируют за доступ сетевым ресурсам. Используя WMM, требования К конечных пользователей удовлетворяются и поддерживаются на более высоком уровне при работе в различных условиях трафика и окружения. WMM делает возможным для домашних пользователей и менеджеров сетей крупных компаний решить, какие информационные потоки наиболее важны, и назначить им соответствующий приоритет по трафику.

#### 4.31 Что такое WLAN ACK TIMOUT?

Фрейм АСК должен получить истечение времени ожидания события (timeout ACK frame). Если удалённо не получилось его получить в указанный период времени, то timeout фрейм будет послан ещё раз.

## 5 Примеры настроек

## 5.1 Пример первый – РРРоЕ на WAN

Настройки WAN:

## PPPoE

| User Name (имя пользователя) | H890123456     |
|------------------------------|----------------|
| Password (пароль)            | PW192867543210 |

## Настройки LAN:

| IP Address (IP adpec)                | 192.168.1.254                 |
|--------------------------------------|-------------------------------|
| Subnet Mask (маска подсети)          | 255.255.255.0                 |
| Default Gateway (шлюз по умолчанию)  | 0.0.0.0                       |
| DHCP Client Range (диапазон адресов) | 192.168.1.100 - 192.168.1.200 |

## Настройки WLAN:

| SSID                          | MyWLAN |
|-------------------------------|--------|
| Channel Number (номер канала) | 11     |

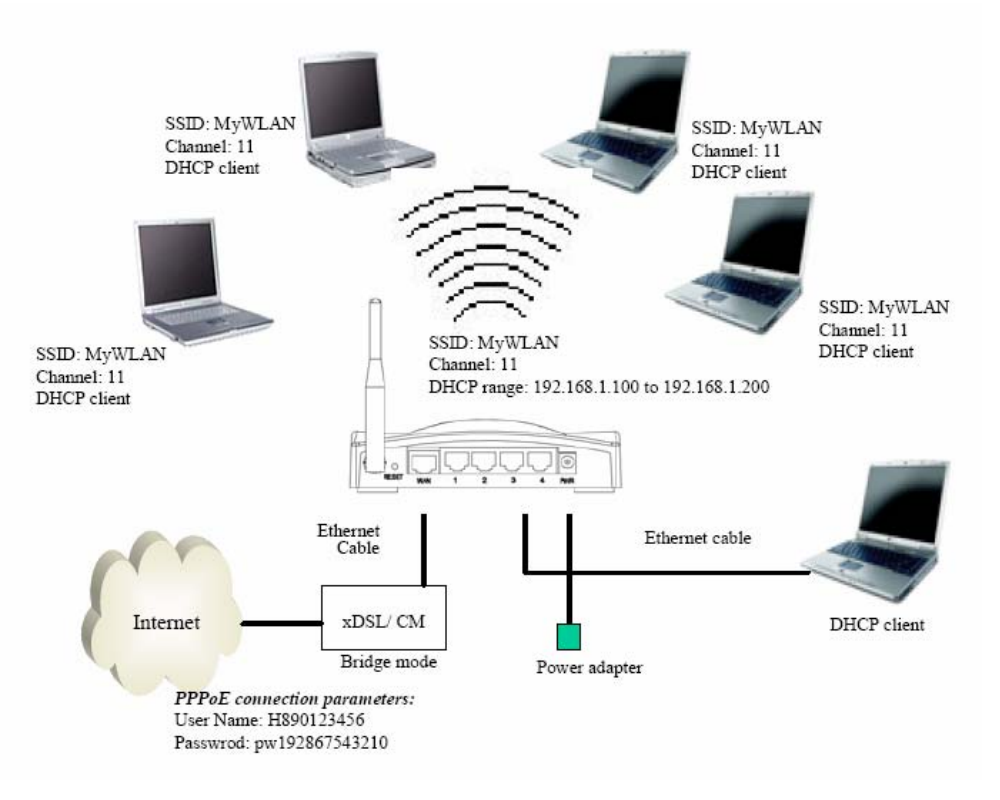

Рисунок 5.1 Первый пример конфигурации – РРРоЕ на WAN

## Настройка на WAN-интерфейсе

Откройте страницу настроек WAN-интерфейса, затем выберите PPPoE и введите имя пользователяt PPPoE:

"H890123456" и пароль;

| " <b>PW192867543210</b> ", | пароль | на экране | зашифрован. |
|----------------------------|--------|-----------|-------------|
|----------------------------|--------|-----------|-------------|

| WAN Access Type:    | PPPoE [        | ~          |                                                                                                    |            |  |
|---------------------|----------------|------------|----------------------------------------------------------------------------------------------------|------------|--|
| Jser Name:          | H890123456     |            | 1                                                                                                    |            |  |
| assword :           |                |            |                                                                                                    |            |  |
| Service Name:       |                |            | ]                                                                                                    |            |  |
| Connection Type:    | Continuous     | ~          | Connect                                                                                                    | Disconnect |  |
| Idle Time:          | 5              | (1-1000 m  | (setouin                                                                                                    |            |  |
| MTU Size:           | 1400           | (1.360-145 | 2 bytes)                                                                                                    |            |  |
| O Attain DNS Automa | tically        |            |                                                                                                    |            |  |
| • Set DNS Manually  |                |            |                                                                                                    |            |  |
| DNS 1:              |                |            | 1                                                                                                    |            |  |
| DNS 2:              |                |            | 1                                                                                                    |            |  |
| DNS 3:              |                |            | 1                                                                                                    |            |  |
| Clone MAC Address:  | 000000000000   |            | 1                                                                                                    |            |  |
| Enable uPMP         |                |            |                                                                                                    |            |  |
| Enable Ping Acces   | S On WAN       |            |                                                                                                    |            |  |
| Enable Web Serve    | r Access on WA | H          |                                                                                                    |            |  |
|                     |                |            | and the second second se |            |  |
| Enable IPsec pass   | through on YPN | comments   |                                                                                                    |            |  |

Нажмите кнопку **Apply Changes** для подтверждения настроек.

## Настройка на LAN-интерфейсе:

Откройте страницу настроек LAN-интерфейса, введите IP адрес "192.168.1.254", маску подсети "255.255.255.0", шлюз по умолчанию "0.0.0.0", включите DHCP сервер, DHCP клиентский диапазон адресов от "192.168.1.100" до "192.168.1.200".

| AN port of your Access | gure the parameters for local area network which connects to the<br>Point. Here you may change the setting for IP addresss, subnet |
|------------------------|----------------------------------------------------------------------------------------------------|
| nask, DHCP, etc        |                                                                                                    |
| IP Address:            | 192.168.1.254                                                                                                    |
| Subnet Mask:           | 255.255.255.0                                                                                                    |
| Default Gateway:       | 0.0.0.0                                                                                                    |
| DHCP:                  | Server 💌                                                                                                    |
| DHCP Client Range:     | 192.168.1.100 - 192.168.1.200 Show Client                                                                                          |
| DNS Server:            |                                                                                                    |
| Domain Name:           |                                                                                                    |
| 802.1d Spanning Tree:  | Disabled 💌                                                                                                    |
| Clone MAC Address:     | 00000000000                                                                                                    |

Нажмите кнопку **Apply Changes** для подтверждения настроек.

## Настройка на WLAN-интерфейсе

Откройте страницу настроек WLAN-интерфейса, введите SSID "**MyWLAN**", номер канала"**11**".

| Wireless Ba                                                              | sic Settings                                                                                                    |
|--------------------------------------------------------------------------|----------------------------------------------------------------------------------------------------|
| This page is used to co<br>your Access Point. Her<br>network parameters. | nfigure the parameters for wireless LAN clients which may connect to<br>e you may change wireless encryption settings as well as wireless |
| Disable Wireless                                                         | LAN Interface                                                                                                    |
| Band:                                                                    | 2.4 GHz (8+G) 💌                                                                                                    |
| Mode:                                                                    | AP 💌                                                                                                    |
| Network Type:                                                            | Infrastructure V                                                                                                    |
| SSID:                                                                    | MyWLAN                                                                                                    |
| Channel Number:                                                          | 11 💌                                                                                                    |
| Associated Clients:                                                      | Show Active Clients                                                                                                    |
| Enable Mac Clon                                                          | e (Single Ethernet Client)                                                                                                    |
| 📃 Enable Universal                                                       | Repeater Mode (Acting as AP and client simultaneouly)                                                                                     |
| SSID of Extended Inter                                                   | rface:                                                                                                    |
| Apply Changes                                                            | Reset                                                                                                    |

Нажмите кнопку Apply Changes для подтверждения настроек.

## 5.2 Пример второй – фиксированный IP адрес на WAN

## Настройки WAN:

| IP Address (IP adpec)              | 192.168.2.254 |
|------------------------------------|---------------|
| Subnet Mask (маска подсети)        | 255.255.255.0 |
| Default Gateway(шлюз по умолчанию) | 192.168.2.10  |
| DNS Address(adpec DNS)             | 168.95.1.1    |

## Настройки LAN:

| IP Address (IP adpec)                | 192.168.1.254                 |
|--------------------------------------|-------------------------------|
| Subnet Mask (маска подсети)          | 255.255.255.0                 |
| Default Gateway (шлюз по умолчанию)  | 0.0.0.0                       |
| DHCP Client Range (диапазон адресов) | 192.168.1.100 - 192.168.1.200 |

## Настройки WLAN:

| SSID                          | MyWLAN |
|-------------------------------|--------|
| Channel Number (номер канала) | 11     |

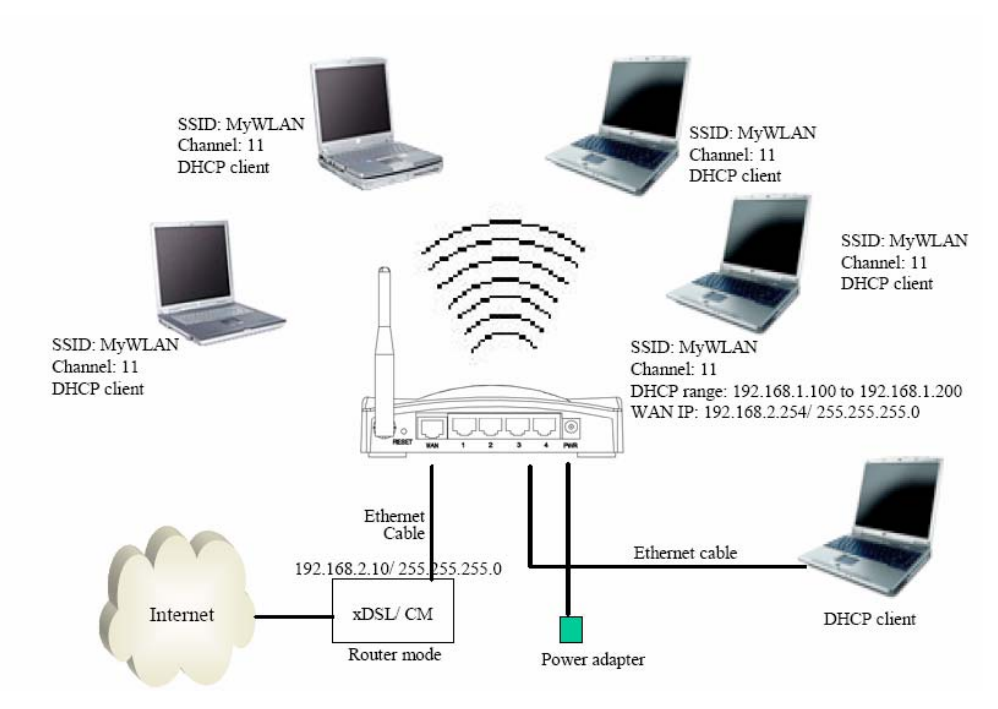

Рисунок 5.2 Второй пример конфигурации – фиксированный IP адрес на WAN

## Настройка на WAN-интерфейсе:

Откройте страницу настроек WAN-интерфейса, затем выберите Fixed IP и введите IP адрес "**192.168.2.254**", маску подсети "**255.255.255.0**", шлюз по умолчанию "**192.168.2.10**".

| Point, Here you may change<br>WAN Access type. | e me parameters for internet setwork which connects to the w Aiv port of your Acces<br>the access method to static IP, DHCP, PPPoE or PPTP by click the item value of |
|------------------------------------------------|----------------------------------------------------------------------------------------------------|
| WAN Access Type:                               | Static IP 🛛 💌                                                                                                    |
| IP Address:                                    | 192.168.2.254                                                                                                    |
| Subact Mask:                                   | 255.255.255.0                                                                                                    |
| Default Gateway:                               | 192.168.2.10                                                                                                    |
| MTU Size:                                      | 1400 (1400-1500 bytes)                                                                                                    |
| DNS 1:                                         |                                                                                                    |
| DNS 2:                                         |                                                                                                    |
| DNS 3:                                         |                                                                                                    |
| Clone MAC Address:                             | 00000000000                                                                                                    |
| Enable uPNP                                    |                                                                                                    |
| Enable Ping Acces                              | 3 on WAN                                                                                                    |
| Enable Web Serve                               | Access on WAN                                                                                                    |
| Enable IPsec pass                              | through on VPN connection                                                                                                    |
| Enable PPTP pass                               | through on VPN connection                                                                                                    |
| Enable L2TP pass                               | through on VPN connection                                                                                                    |

Нажмите кнопку **Apply Changes** для подтверждения настроек.

## Настройка на LAN-интерфейсе:

Откройте страницу настроек LAN-интерфейса, введите IP адрес "**192.168.2.254",** маску подсети "**255.255.255.0**", включите DHCP сервер, введите клиентский диапазон IP адресов "**192.168.1.100**" - "**192.168.1.200**".

Нажмите кнопку **Apply Changes** для подтверждения настроек.

| LAN port of your Access | Point. Here you may change the setting for IP addresss, subr |
|-------------------------|--------------------------------------------------------------|
| mask, DHCP, etc         |                                                              |
| IP Address:             | 192.168.1.254                                                |
| Subnet Mask:            | 255.255.255.0                                                |
| Default Gateway:        | 0.0.0.0                                                      |
| DHCP:                   | Server ¥                                                     |
| DHCP Client Range:      | 192.168.1.100 - 192.168.1.200 Show Client                    |
| DNS Server:             |                                                              |
| Domain Name:            |                                                              |
| 802.1d Spanning Tree:   | Disabled 💌                                                   |
| Clone MAC Address:      | 00000000000                                                  |

## Настройка на WLAN-интерфейсе:

Откройте страницу настроек WLAN-интерфейса, введите SSID "**MyWLAN**", номер канала"**11**".

| Wireless Basic Settings                                                  |                                                                                                    |  |
|--------------------------------------------------------------------------|----------------------------------------------------------------------------------------------------|--|
| This page is used to co<br>your Access Point. Her<br>network parameters. | nfigure the parameters for wireless LAN clients which may connect to<br>e you may change wireless encryption settings as well as wireless |  |
| 🔲 Disable Wireless                                                       | LAN Interface                                                                                                    |  |
| Band:                                                                    | 2.4 GHz (8+G) 💌                                                                                                    |  |
| Mede:                                                                    | AP 🖌                                                                                                    |  |
| Network Type:                                                            | Infrastructure 👻                                                                                                    |  |
| SSID:                                                                    | MyWLAN                                                                                                    |  |
| Channel Number:                                                          | 11 💌                                                                                                    |  |
| Associated Clients:                                                      | Show Active Clients                                                                                                    |  |
| Enable Mac Clon                                                          | e (Single Ethernet Client)                                                                                                    |  |
| 📃 Enable Universal                                                       | Repeater Mode (Acting as AP and client simultaneouly)                                                                                     |  |
| SSID of Extended Inter                                                   | fice:                                                                                                    |  |
| Apply Changes                                                            | Reset                                                                                                    |  |